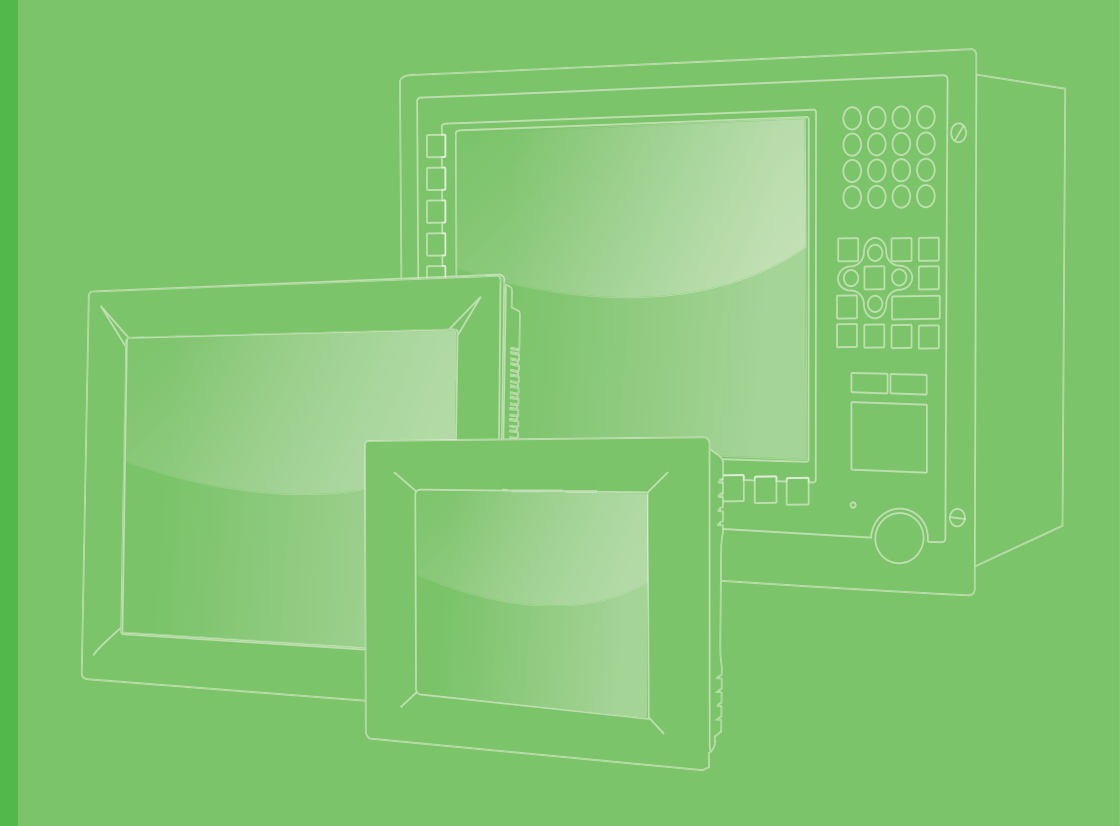

# **User Manual**

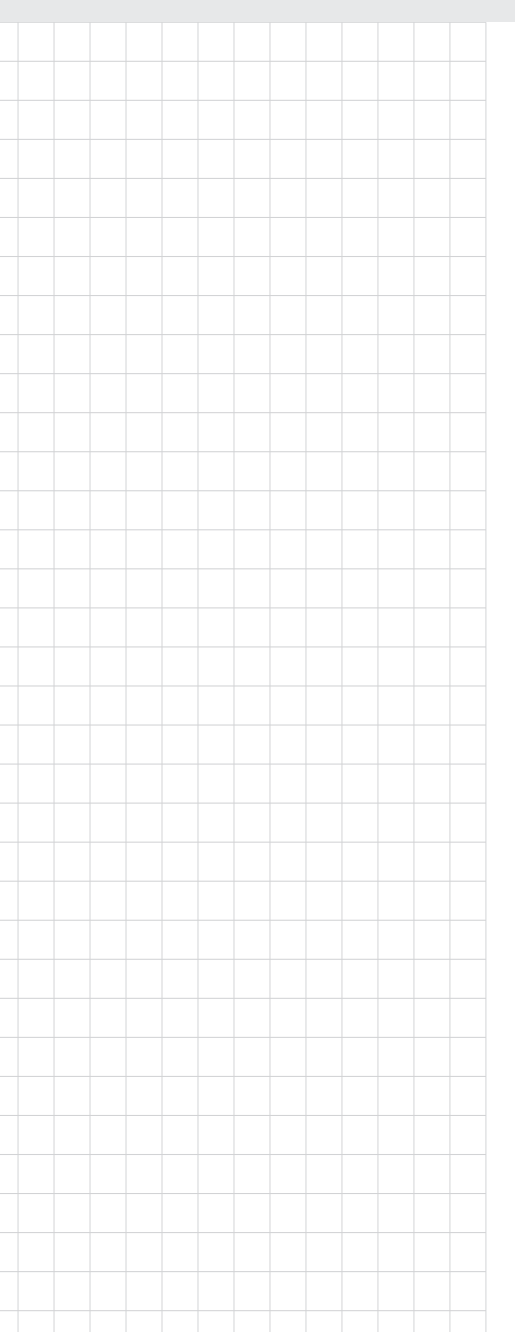

# TPC-B610 電腦

Industrial Touch Panel Computer - Modular Computing Box with Intel® 10th Gen Core™ i CPU socket (LGA1200)

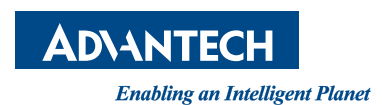

### 限用物質含有情況標示聲明書 Declaration of the Presence Condition of the Restricted Substances Marking

| 設備名稱:電腦                                                                                                    |                   | 型號(型式):                    |                      | TPC-B610H-A00A                                       |                                              |                                                          |
|----------------------------------------------------------------------------------------------------|-------------------|----------------------------|----------------------|------------------------------------------------------|----------------------------------------------|----------------------------------------------------------|
|                                                                                                    |                   | Type designation<br>(Type) |                      | (系列型號請參見次頁說明書)                                       |                                              |                                                          |
|                                                                                                    |                   | Re                         | ß<br>stricted sub    | 艮用物質及其化<br>ostances and it                           | 學符號<br>s chemical symbo                      | ls                                                       |
| 單元 Unit                                                                                                    | 鉛<br>Lead<br>(Pb) | 汞<br>Mercury<br>(Hg)       | 鎘<br>Cadmium<br>(Cd) | 六價鉻<br>Hexavalent<br>chromium<br>(Cr <sup>+6</sup> ) | 多溴聯苯<br>Polybrominated<br>biphenyls<br>(PBB) | 多溴二苯醚<br>Polybromi-<br>nateddiphenyl<br>ethers<br>(PBDE) |
| 電路板                                                                                                    | _                 | 0                          | 0                    | 0                                                    | 0                                            | 0                                                        |
| 內外殼<br>(外殼、內部<br>框架 … 等)                                                                                                    | 0                 | 0                          | 0                    | 0                                                    | 0                                            | 0                                                        |
| 其它固定組件<br>(螺絲、夾<br>具、卡榫)                                                                                                    | _                 | 0                          | 0                    | 0                                                    | 0                                            | 0                                                        |
| 配件<br>(排線、傳輸<br>線、網路線<br>… 等)                                                                                                    | 0                 | 0                          | 0                    | 0                                                    | 0                                            | 0                                                        |
| 散熱片                                                                                                    | _                 | 0                          | 0                    | 0                                                    | 0                                            | 0                                                        |
| 散熱片       −       ○       ○       ○       ○         備考1.       *超出0.1 wt% ″及 *超出0.01 wt% ″係指限用物質之百分比含量超出百分比含量基準值         Note 1:       "Exceeding 0.1 wt%" and "exceeding 0.01 wt%" indicate that the percentage content of the restricted substance exceeds the reference percentage value of presence condition.         備考2.       *○ ″ 係指該項限用物質之百分比含量未超出百分比含量基準值。         Note 2:       *○ ″ 係指該項限用物質之百分比含量未超出百分比含量基準值。         Mote 2:       *○ ″ 係指該項限用物質之百分比含量未超出百分比含量基準值。         Mote 2:       *○ ″ 係指該項限用物質為排除項目。 |                   |                            |                      |                                                      |                                              |                                                          |
| Note 3: The "-" indicates that the restricted substance corresponds to the exemption.                                                                                                    |                   |                            |                      |                                                      |                                              |                                                          |

TPC-B610 User Manual

# Copyright

The documentation and the software included with this product are copyrighted 2021 by Advantech Co., Ltd. All rights are reserved. Advantech Co., Ltd. reserves the right to make improvements in the products described in this manual at any time without notice. No part of this manual may be reproduced, copied, translated, or transmitted in any form or by any means without the prior written permission of Advantech Co., Ltd. The information provided in this manual is intended to be accurate and reliable. However, Advantech Co., Ltd. assumes no responsibility for its use, nor for any infringements of the rights of third parties that may result from its use.

# **Acknowledgments**

Intel and Pentium are trademarks of Intel Corporation.

Microsoft Windows and MS-DOS are registered trademarks of Microsoft Corp. All other product names or trademarks are properties of their respective owners.

This manual covers the following models:

- TPC-B610H-A00A
- TPC-B610W-A00A
- TPC-B610H-A00AO
- TPC-B610W-A00AO

Part No. 2003B61000 Printed in Taiwan Edition 1 September 2021

# **Product Warranty (2 years)**

Advantech warrants the original purchaser that each of its products will be free from defects in materials and workmanship for two years from the date of purchase.

This warranty does not apply to any products that have been repaired or altered by persons other than repair personnel authorized by Advantech, or products that have been subject to misuse, abuse, accident, or improper installation. Advantech assumes no liability under the terms of this warranty as a consequence of such events.

Because of Advantech's high quality-control standards and rigorous testing, most customers never need to use our repair service. If an Advantech product is defective, it will be repaired or replaced free of charge during the warranty period. For out-of-warranty repairs, customers will be billed according to the cost of replacement materials, service time, and freight. Please consult your dealer for more details.

If you believe your product to be defective, follow the steps outlined below.

- 1. Collect all the information about the problem encountered. (For example, CPU speed, Advantech products used, other hardware and software used, etc.) Note anything abnormal and list any onscreen messages displayed when the problem occurs.
- 2. Call your dealer and describe the problem. Please have your manual, product, and any helpful information readily available.
- If your product is diagnosed as defective, obtain a return merchandise authorization (RMA) number from your dealer. This allows us to process your return more quickly.
- 4. Carefully pack the defective product, a completed Repair and Replacement Order Card, and a proof of purchase date (such as a photocopy of your sales receipt) into a shippable container. Products returned without a proof of purchase date are not eligible for warranty service.
- 5. Write the RMA number clearly on the outside of the package and ship the package prepaid to your dealer.

# **Declaration of Conformity**

### CE

This product has passed the CE test for environmental specifications when shielded cables are used for external wiring. We recommend the use of shielded cables. This type of cable is available from Advantech. Please contact your local supplier for ordering information.

Test conditions for passing also include the equipment being operated within an industrial enclosure. In order to protect the product from damage caused by electrostatic discharge (ESD) and EMI leakage, we strongly recommend the use of CEcompliant industrial enclosure products.

### FCC Class A

This equipment has been tested and found to comply with the limits for a Class A digital device, pursuant to part 15 of the FCC Rules. These limits are designed to provide reasonable protection against harmful interference when the equipment is operated in a commercial environment. This equipment generates, uses, and can radiate radio frequency energy and, if not installed and used in accordance with the instruction manual, may cause harmful interference to radio communications. Operation of this equipment in a residential area is likely to cause harmful interference. In this event, users are required to correct the interference at their own expense.

# 甲類警語

警告使用者: 這是甲類資訊產品, 在居住的環境中使用時, 可能會造成射頻干擾, 在 這種情況下,使用者會被要求採取某些適當對策。

# **Technical Support and Assistance**

- Visit the Advantech website at www.advantech.com/support to obtain the latest 1. product information.
- 2. Contact your distributor, sales representative, or Advantech's customer service center for technical support if you need additional assistance. Please have the following information ready before calling:
  - Product name and serial number
  - Description of your peripheral attachments
  - Description of your software (operating system, version, application software, etc.)
  - A complete description of the problem
  - The exact wording of any error messages

# Warnings, Cautions, and Notes

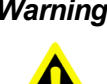

Warning! Warnings indicate conditions that if not observed can cause personal injury!

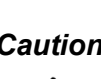

**Caution!** Cautions are included to help prevent hardware damage and data losses. For example.

"Batteries are at risk of exploding if incorrectly installed. Do not attempt to recharge, force open, or heat the battery. Replace the battery only with the same or equivalent type as recommended by the manufacturer. Discard used batteries according to the manufacturer's instructions."

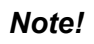

Notes provide additional optional information.

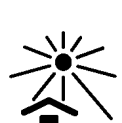

Please keep equipment away from sunlight, which may cause equipment damage.

# Packing List

Before installation, please ensure the following items have been shipped:

- TPC-B610 bare-bone system x1
- 4-pin power connector x 1. (P/N: 1652006277-01)
- Thermal grease for CPU x 1. (P/N: 2170000093-01)
- Thermal pad for Memory (Top, Channel 1) x 1. (P/N: 1990031076N000)
- Thermal pad for Memory (Bottom, Channel 2) x 1. (P/N: 1990031076N000)
- Thermal pad for Memory (Bottom, Channel 2, in between the MB) x 1. (P/N: 1990021847N000)
- Thermal pad for M.2 (2280) x 1. (P/N: 1990037589N000)
- Thermal pad for M.2 (3052/2242), mPCIe x 2. (P/N: 1990027303N000)

Please find below table for more details about the usage of the thermal pads included in the packing list.

| ltem        | Usage                         | Part Number    | Qty | Placement                 | Dimension<br>(mm) | K value |
|-------------|-------------------------------|----------------|-----|---------------------------|-------------------|---------|
| Thermal pad | Memory (Top,<br>Channel 1)    | 1990031076N000 | 1   | On top of Memory module   | 65 x 18 x 1.0     | 6       |
| Thermal pad | Memory (Bottom,<br>Channel 2) | 1990031076N000 | 1   | On top of Memory module   | 65 x 18 x 1.0     | 6       |
| Thermal pad | Memory (Bottom,<br>Channel 2) | 1990021847N000 | 1   | In between the MB         | 64 x 24.5 x 2.0   | 6       |
| Thermal pad | M.2 (2280)                    | 1990037589N000 | 1   | On top of M.2<br>module   | 60 x 15 x 3.0     | 6       |
| Thermal pad | M.2 (3052/2242)               | 1990027303N000 | 1   | On top of M.2<br>module   | 39 x 29.5 x 1.5   | 6       |
| Thermal pad | mPCle                         | 1990027303N000 | 1   | On top of mPCIe<br>module | 39 x 29.5 x 1.5   | 6       |

### Note!

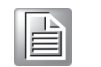

Thermal pads included must be employed correctly as indicated in the table above, and must be completely covered and secured when installing.

## **Ordering Information**

- TPC-B610H-A00A
  - Intel® Core™ i CPU Socket (LGA1200), PCIe x16, PCI
- TPC-B610W-A00A

Intel® Core<sup>™</sup> i CPU Socket (LGA1200), PCIe x16, PCIe x4, NVMe, RAID 0/1 \*TPC-B610 is compatible with FPM-Display Module of sizes ranging from 15" to 23.8".

| I/O & Feature            | TPC-B610H-A00A | TPC-B610W-A00A |
|--------------------------|----------------|----------------|
| COM                      | 2              | 2              |
| USB                      | 6              | 6              |
| LAN                      | 2              | 2              |
| DP                       | 1              | 1              |
| Line out                 | 1              | 1              |
| mPCle                    | 1              | 1              |
| PCIe x 16                | 1              | 1              |
| PCIe x 4                 | 0              | 1              |
| PCI                      | 1              | 0              |
| 2.5" SSD/HDD SATA        | 2              | 2              |
| M.2 (2280) SATA          | 1              | 0              |
| M.2 (2280) NVMe PCIe x4  | 0              | 1              |
| M.2 (3052/3042) SATA/USB | 1              | 1              |
| M.2 (2242) SATA          | 1              | 1              |
| SIM                      | 1              | 1              |
| TPM 2.0                  | V              | V              |
| RAID 0, 1                |                | V              |
| ECC                      |                | V              |

Please find below the comparison between TPC-B610H-A00A and TPC-B610W-A00A.

For more information about the optional panel module, please find "FPM-Display Module" on Advantech's website.

# **Safety Instructions**

- 1. Read these safety instructions carefully.
- 2. Retain this user manual for future reference.
- 3. Disconnect the equipment from all power outlets before cleaning. Use only a damp cloth for cleaning. Do not use liquid or spray detergents.
- 4. For pluggable equipment, the power outlet socket must be located near the equipment and easily accessible.
- 5. Protect the equipment from humidity.
- 6. Place the equipment on a reliable surface during installation. Dropping or letting the equipment fall may cause damage.
- 7. The openings on the enclosure are for air convection. Protect the equipment from overheating. Do not cover the openings.
- 8. Ensure that the voltage of the power source is correct before connecting the equipment to a power outlet.
- 9. Position the power cord away from high-traffic areas. Do not place anything over the power cord.
- 10. All cautions and warnings on the equipment should be noted.
- 11. If the equipment is not used for a long time, disconnect it from the power source to avoid damage from transient overvoltage.
- 12. Never pour liquid into an opening. This may cause fire or electrical shock.
- 13. Never open the equipment. For safety reasons, the equipment should be opened only by qualified service personnel.

- 14. If any of the following occurs, have the equipment checked by service personnel:
  - The power cord or plug is damaged.
  - Liquid has penetrated the equipment.
  - The equipment has been exposed to moisture.
  - The equipment is malfunctioning, or does not operate according to the user manual.
  - The equipment has been dropped and damaged.
  - The equipment shows obvious signs of breakage.
- 15. Do not leave the equipment in an environment with a storage temperature of below -20 °C (-4 °F) or above 60 °C (140 °F) as this may damage the components. The equipment should be kept in a controlled environment.
- 16. CAUTION: Batteries are at risk of exploding if incorrectly replaced. Replace only with the same or equivalent type as recommended by the manufacturer. Discard used batteries according to the manufacturer's instructions.
- 17. In accordance with IEC 704-1:1982 specifications, the sound pressure level at the operator's position does not exceed 70 dB (A).

DISCLAIMER: This set of instructions is given according to IEC 704-1. Advantech disclaims all responsibility for the accuracy of any statements contained herein.

*Caution!* Danger of explosion if battery is incorrectly replaced. Replace only with the same or equivalent type recommended by the manufacturer. Dispose of used batteries according to the manufacturer's instructions.

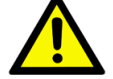

Danger d'explosion si la pile est remplacée de façon incor- recte. Remplacez seulement avec le même type ou équivalent recom- mandé par le fabricant. disposer des piles usagées selon les instructions du fabricant.

# Contents

| Chapter | 1          | General Information                                                                                                    | 1                     |
|---------|------------|----------------------------------------------------------------------------------------------------|-----------------------|
|         | 1.1<br>1.2 | Introduction<br>Specification<br>1.2.1 General<br>1.2.2 System Hardware<br>1.2.3 Safety and Environment<br>1.2.4 OS support                                                                                                    | 2<br>2<br>3<br>3<br>3 |
|         | 1.3        | I/O Port Arrangement                                                                                                    | 3<br>4<br>⊿           |
|         | 1.4        | Dimensions and Cutout<br>Figure 1.2 TPC-B610 Dimension                                                                                                    | 5<br>5                |
| Chapter | 2          | System Setup                                                                                                    | 7                     |
|         | 2.1        | Transport and Unpacking<br>2.1.1 Transport<br>2.1.2 Unpacking                                                                                                    | 8<br>8<br>8           |
|         | 2.2        | Figure 2.1 Power Connector<br>Installation<br>2.2.1 CPU/Memory (Channel 1)/M.2 (2280)<br>Figure 2.2 Removing Top Cover, I/O Bracket<br>Figure 2.3 Removing Side Door<br>Figure 2.4 Top View, CPU/Memory (Channel 1)/M.2 (2280) | 8<br>9<br>9<br>9<br>9 |
|         |            | <ul> <li>2.2.2 Memory (Channel 2)/mPCle/M.2 (3052/2242)</li></ul>                                                                                                    | 1<br>1<br>1           |
|         |            | <ul> <li>2.2.3 HDD/SSD (2.5")/PCI expansion/iDoor module</li></ul>                                                                                                    | 2<br>3<br>3<br>3<br>3 |
|         | 2.3        | Figure 2.11Panel Module Assembled (Rear View)                                                                                                    | 4<br>5<br>5<br>5<br>6 |
|         | 2.4        | VESA Mounting                                                                                                    | 7<br>7                |
| Chapter | 3          | BIOS Setup19                                                                                                    | )                     |
|         | 3.1        | Introduction                                                                                                    | 0                     |
|         | 3.2        | Entering BIOS Setup                                                                                                    | 1<br>1<br>2<br>3      |
|         |            | Figure 3.6 Power & Performance                                                                                                    | 4<br>5                |

|       | Figure 3.7 CPU Power Management Control    | 25         |
|-------|--------------------------------------------|------------|
|       | Figure 3.8 PCH-FW Configuration            | 26         |
|       | Figure 3.9 TPM Settings                    | 27         |
|       | Figure 3.10ACPI Settings                   | 28         |
|       | Figure 3.11SMART Settings                  | 29         |
|       | Figure 3.12Super IO Configuration          | 30         |
|       | Figure 3.13Serial Port 1 Configuration     | 30         |
|       | Figure 3.14Serial Port 2 Configuration     | 31         |
|       | Figure 3.15PC Health Status                | 32         |
|       | Figure 3.16S5 RTC Wake Settings            | 32         |
|       | Figure 3.17Serial Port Console Redirection | 33         |
|       | Figure 3.18Intel TXT Information           | 34         |
|       | Figure 3.19USB Configuration               | 34         |
|       | Figure 3.20Network Stack                   | 35         |
|       | Figure 3.21CSM Configuration               | 36         |
|       | Figure 3.22NVMe Configuration              | 37         |
| 3.2.3 | Chipset Configuration                      | 38         |
|       | Figure 3.23Chipset                         | 38         |
|       | Figure 3.24System Agent (SA) Configuration | 38         |
|       | Figure 3.25Memory Configuration            | 39         |
|       | Figure 3.26Graphics Configuration          | 39         |
|       | Figure 3.27Primary Display Settings        | 40         |
|       | Figure 3.28Internal Graphics Settings      | 40         |
|       | Figure 3.29PEG Port Configuration          | 41         |
|       | Figure 3.30PCH-IO Configuration            | 42         |
|       | Figure 3.31PCI Express Root Port Setting   | 43         |
|       | Figure 3.32SATA Configuration              | 44         |
|       | Figure 3.33USB Configuration               | 45         |
|       | Figure 3.34Security Configuration          | 46         |
|       | Figure 3.35HD Audio Configuration          | 47         |
| 3.2.4 | Security                                   | 48         |
|       | Figure 3.36Secure Boot                     | 49         |
| 3.2.5 | Boot                                       | 50         |
|       | Figure 3.37Boot                            | 50         |
| 3.2.6 | Save & Exit                                | 51         |
|       | Figure 3.38Save & Exit                     | 51         |
| МО    | VO Connector                               | <b>5</b> 2 |
|       |                                            | 55         |
| Jumpe | er, Dip switch and Connector location      | 54         |
| A.1.1 | Mother Board Placement                     | 54         |
|       | Figure A.1 Top View of Motherboard         | 54         |
|       | Figure A.2 Bottom View of Motherboard      | 54         |
| Jumpe | er setting and Description                 | 55         |
| A.2.1 | CMOS Clear Function (JCMOS1)               |            |

| Ар | pei | ndi | İX | A |
|----|-----|-----|----|---|
|----|-----|-----|----|---|

# 

| A.1 | Jumpe | er, Dip switch and Connector location | 54 |
|-----|-------|---------------------------------------|----|
|     | A.1.1 | Mother Board Placement                | 54 |
|     |       | Figure A.1 Top View of Motherboard    | 54 |
|     |       | Figure A.2 Bottom View of Motherboard | 54 |
| A.2 | Jumpe | er setting and Description            | 55 |
|     | A.2.1 | CMOS Clear Function (JCMOS1)          | 55 |
|     |       | Table A.1: CMOS Clear Function        | 55 |
| A.3 | Conne | ector Pin Definition                  | 56 |
|     | A.3.1 | Mini PCIE slot (CN16)                 | 56 |
|     |       | Table A.2: Mini PCIE slot (CN16)      | 56 |
|     | A.3.2 | Power-in connector                    | 57 |
|     |       | Table A.3: Power-in connector         | 57 |
|     | A.3.3 | LAN RJ45 connector (CN9)              | 58 |
|     |       | Table A.4: LAN RJ45 connector (CN9)   | 58 |
|     | A.3.4 | USB3.2 connector (CN7, CN20, CN21)    | 58 |
|     |       | Table A.5: USB3.2 connector           | 58 |
|     | A.3.5 | USB 2.0 connector (CN7)               | 59 |
|     |       | Table A.6: USB 2.0 connector          | 59 |
|     | A.3.6 | COM1 RS232/422/485 connector (COM1)   | 59 |
|     | A.3.7 | COM2 RS232/422/485 connector (COM2)   | 59 |
|     |       |                                       |    |

| A.3.8 | M.2 (B-Key) Slot (CN26 PCIe/USB/SATA)               | 60  |
|-------|-----------------------------------------------------|-----|
|       | Table A.7: M.2 (B-Key) Slot (CN26 PCIe/USB/SATA)    |     |
| A.3.9 | M.2 (M-Key) Slot (CN17 NVMe/SATA Storage)           | 61  |
|       | Table A.8: M.2 (M-Key) Slot (CN17 NVMe/SATA Storage | )61 |

TPC-B610 User Manual

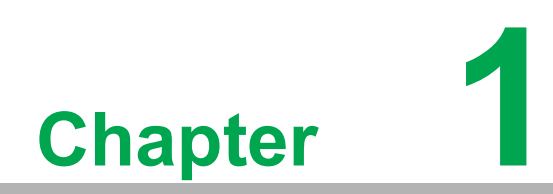

**General Information** 

# 1.1 Introduction

Advantech's TPC-B610 is a performance Panel PC solution to future-proof your Industry 4.0 applications. This modular computing box, with its fanless design, is powered by 10th Gen. Intel Core i Socket (LGA1200), a total of 64GB DDR4, comprehensive I/Os including 6 x USBs, expansion via PCIe x16 and bountiful storage through M.2 SATA/NVME and 2 x 2.5" HDD/SSD slots. TPC-B610 allows easy pairing with panel modules ranging from 15" to 23.8" up to FHD resolutions.

\*For the optional Panel Modules, please find 'FPM-Display Module' on Advantech's official website.

### **Key Features**

- High Performance Computing Box powered by Intel® 10th Gen. Core™ i CPU Socket (LGA1200) with fanless design.
- 6 x panel modules (IP66) ranging from 15" to 23.8" in selection.
- Dual channel memory slots (DDR4) support up to 64GB in total
- Comprehensive I/Os, including 6 x USB, 2 x COM, 2 x RJ45...etc.
- Supports expansion via 1 x PCIe x16, 1 x mPCIe, 2 x M.2 (NVMe, SATA, 5G).
- Supports storage via 2 x 2.5" HDD/SSD (RAID 0/1), 2 x M.2 (2242/2280).
- Supports Fieldbus protocols/GPS/GPRS/Wi-Fi capabilities via iDoor technology.
- Supports diverse system I/O, DIO, PoE...etc. via iDoor technology.
- Supports TPM 2.0 hardware security.

### Note!

1. PCI and M.2 2280 (SATA) are only for TPC-B610H-A00A.

- 2. PCIex4, NVMe, RAID 0/1 and ECC are only for TPC-B610W-A00A.
- 3. Both SKUs support iBMC via LAN B.

# 1.2 Specification

### 1.2.1 General

- BIOS: AMI UEFI BIOS
- Certification: BSMI, CCC, CE, FCC Class A, CB/UL
- Cooling System: Fanless design
- Dimension (L x W x H): 269 mm x 224 mm x 70 mm (10.6" x 8.8" x 2.8")
- Enclosure: Die cast aluminum alloy
- Mounting: VESA Mount, Desktop, Wall or Panel Mount
- Power Input: 24 VDC ± 20% 9.58A
- Watchdog Timer: 15-255 sec (system)
- Weight (Net): 4.5kg (9.92lbs)
- Power Consumption: 35.3W (Typical) This product is intended to be supplied by IEC/UL 62368-1 listed adapter complies with limited power source and rated from:24Vdc ± 20%, minimum 9.58A, maximum operation temperature of TPC-B610 is 50°C.

### 1.2.2 System Hardware

- CPU: Intel® Gen. 10th Core™ I CPU socket (LGA1200)
- Chipset: H420E (TPC-B610H-A00A), W480E (TPC-B610W-A00A)
- Memory: Dual-channel DDR4 2933/2666 MHz (TPC-B610W supports ECC) 260-pin SODIMM (up to 32GB per socket)
- LAN: 2 x 10/100/1000BASE-T (LAN A: i219, LAN B: i210)
- Expansion Slot:
  - 1 x Full-size mini PCIe
  - 1 x M.2 key-B (3052/3042)
  - 1 x SIM card slot
- Storage Slots: 1 x M.2 key-M (2280): NVMe PCIe x4 (only for TPC-B610W); SATA (only for TPC-B610H) 1 x M.2 key-B (2242): SATA 2 x 2.5" HDD/SSD: SATA (max. 7mm)
- I/O Ports:
  - 1 x RS-232 (COM 2)
  - 1 x RS-232/422/485 (COM1)
  - 5 x USB 3.2 (Gen1)
  - 1 x USB 2.0
  - 1 x DisplayPort 1.2
  - 1 x Audio line out/ mic in

**Note!** TPC-B610 supports only wide temperature (~85°C or wider) M.2 storage.

| 1.2.3 | Safety | and | <b>Environment</b> |
|-------|--------|-----|--------------------|
|-------|--------|-----|--------------------|

### 1.2.3.1 Safety

- FCC Class A
- CE certificated

### 1.2.3.2 Environment

- Humidity: 10~95% Relative humidity @ 40°C, non-condensing
- Ingress Protection: Front panel IP66 (optional FPM-display module)
- Vibration Protection: With SSD: 1 Grms (5 ~ 500 Hz) (operating, random vibration)
- Operating Temperature: -10 ~ 40°C (65W CPU) & -10 ~ 50°C (35W CPU) with 0.7m/sec air flow: with 1 x Industrial SSD without PC expansion boards
- Storage Temperature: -20~70°C (-4~158°F)

### 1.2.4 OS support

- Windows 10
- AdvLinux

# **1.3 I/O Port Arrangement**

The arrangement of TPC-B610 I/O ports is shown in Figure 1.1.

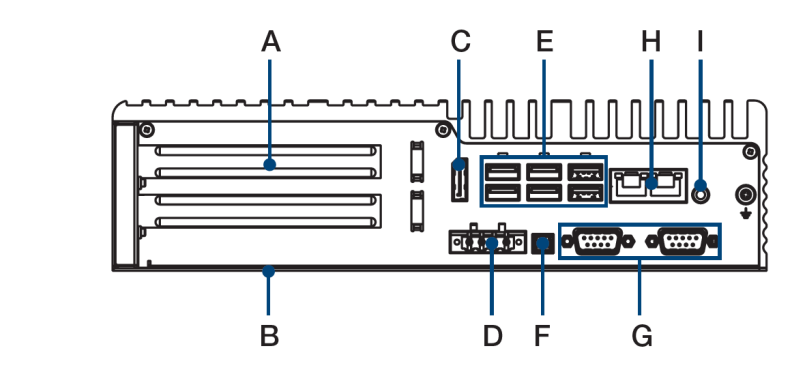

- A. PCI expansion slot
- B. 2.5" HDD/SSD slot
- C. DisplayPort
- D. Power Receptor
- E. USB (5 x 3.2, 1 x 2.0)
- F. Remote Power G. RS-232, RS-232/422/485
- H. RJ45
- I. Audio line out/Mic in

### Figure 1.1 I/O Port Arrangement

# **1.4 Dimensions and Cutout**

- Weight (Net): 4.5 kg (9.92 lbs)
- Dimensions (L x W x H): 269 mm x 224 mm x 70 mm (10.6" x 8.8" x 2.8")

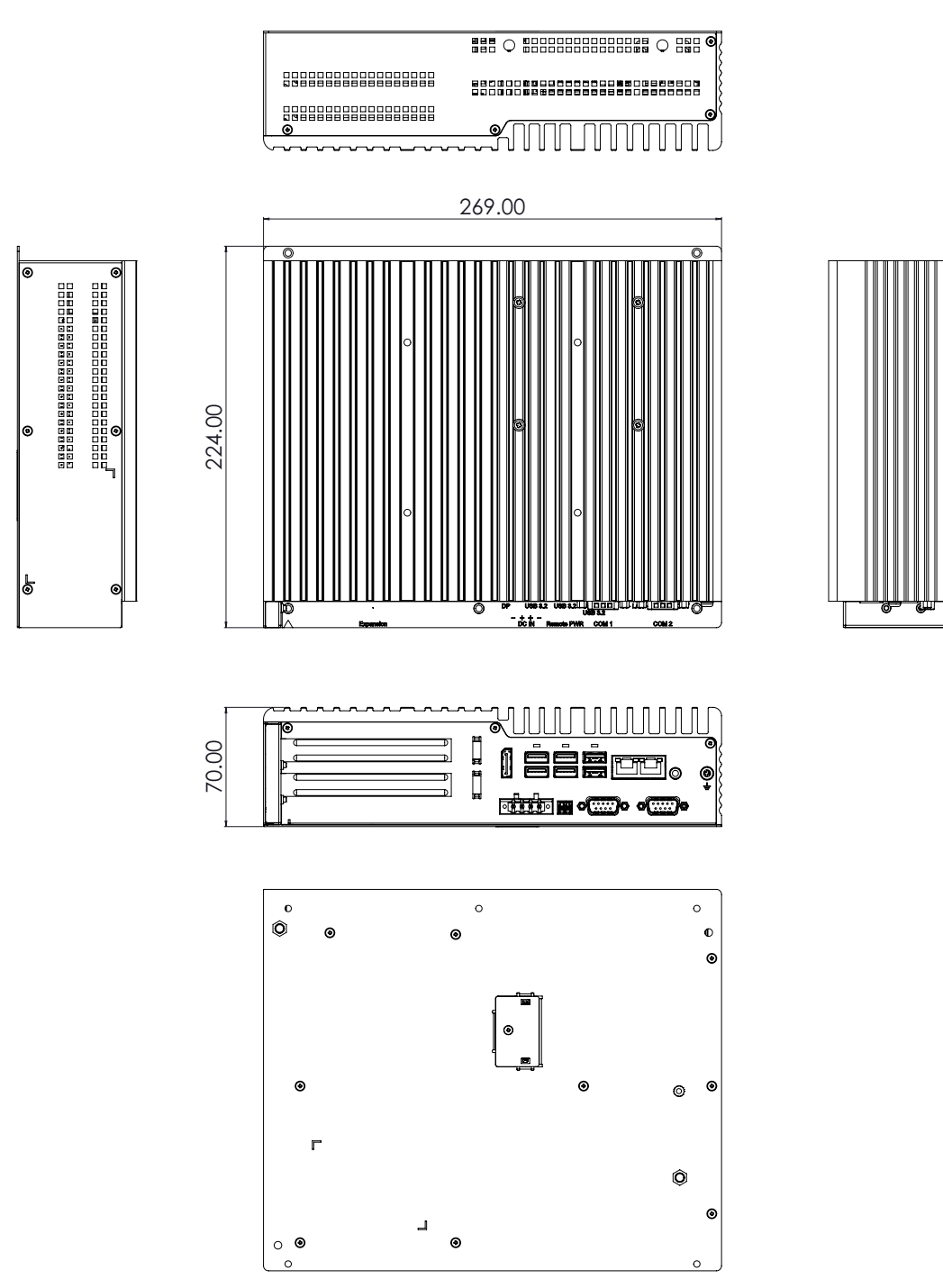

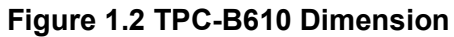

TPC-B610 User Manual

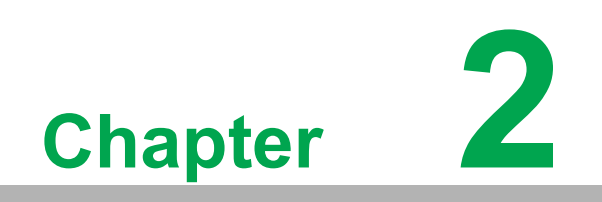

System Setup

# 2.1 Transport and Unpacking

### 2.1.1 Transport

When accepting a delivery, please check the packaging for visible transport damage and check the delivery for completeness by comparing it with your order. If you notice any shipping damage or inconsistencies between the contents and your order, please inform the responsible delivery service immediately.

During transportation, the TPC should be protected from excessive mechanical stress. If the TPC is transported or stored without packaging, shocks, vibrations, pressure, and moisture may impact the unprotected unit. Damaged packaging indicates that ambient conditions have already had a massive impact on the device. Therefore, please use the original packaging during transportation and storage.

If the TPC is transported in cold weather or is exposed to extreme variations in temperature, make sure that moisture (condensation) does not build up on or inside the HMI device. Moisture can result in short-circuits in electrical circuits and damage the device. To avoid that, please store the TPC in a dry place and bring the TPC to room temperature before starting it up. If condensation occurs, a delay time of approximately 12 hours must be allowed to make sure the TPC is completely dry before the TPC is switched on.

### 2.1.2 Unpacking

- 1. Unpack the TPC-B610 package. Check the packing list at the beginning of this manual to make sure all items have been included.
- 2. Connect the power connector (P/N: 1652006277-01) to the 24 VDC power lines. The power lines can either be of some power adapter or in-house power source.

| ~~~~~~~~~~~~~~~~~~~~~~~~~~~~~~~~~~~~~~ |  | $\square$ |
|----------------------------------------|--|-----------|
|                                        |  | J         |
|                                        |  |           |

Figure 2.1 Power Connector

- 3. Plug the power lines into the system's power receptor.
- 4. Attach power to the system.
- 5. Calibrate the touchscreen. (optional FPM-Display Module)

# 2.2 Installation

# 2.2.1 CPU/Memory (Channel 1)/M.2 (2280)

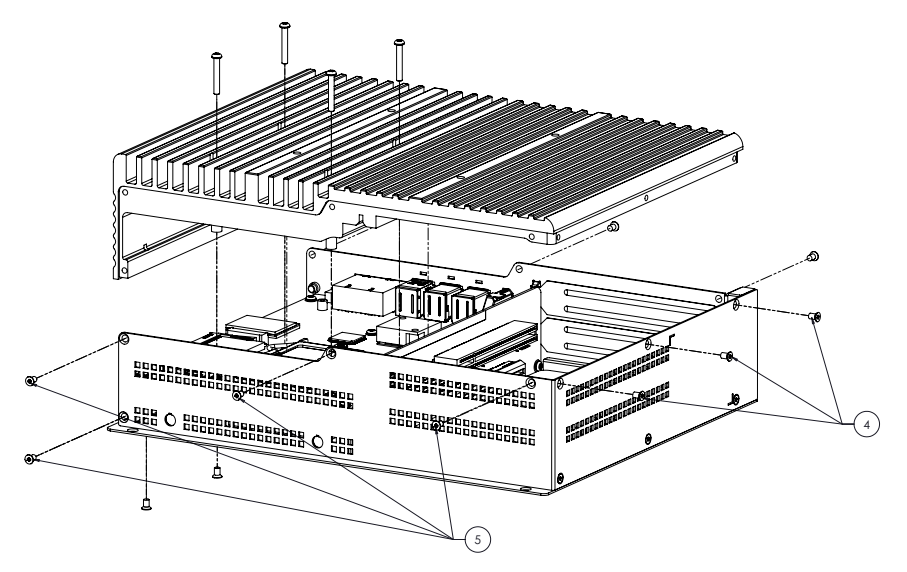

### Figure 2.2 Removing Top Cover, I/O Bracket

- 1. Undo 4 screws and remove the top cover.
- 2. Undo 3 screws on the bottom cover.
- 3. Undo 3 screws on the I/O bracket.

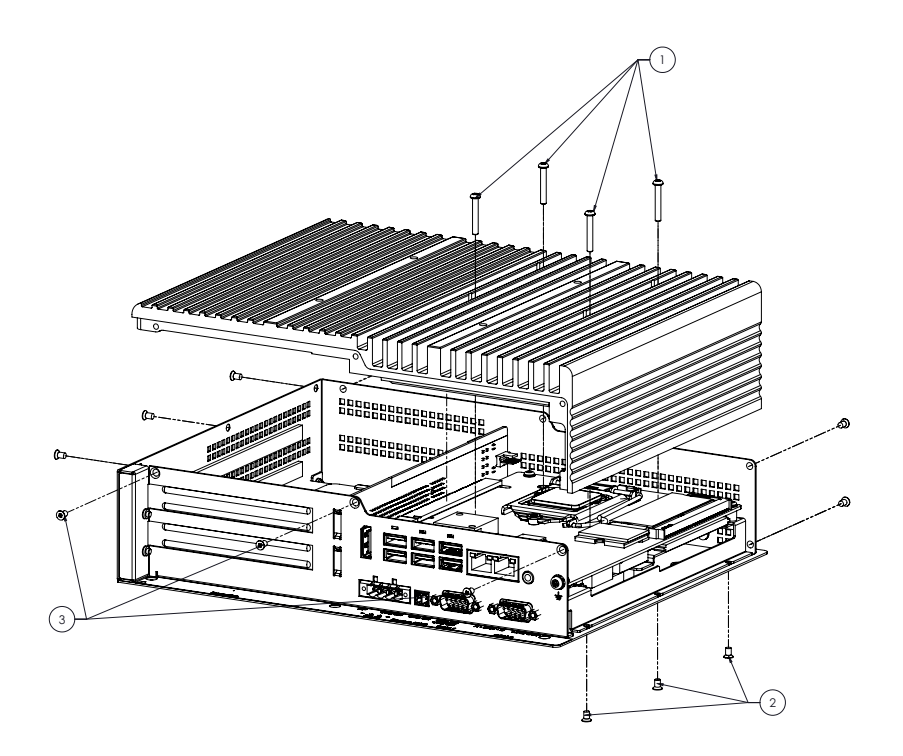

Figure 2.3 Removing Side Door

- 4. Undo 3 screws on the side door.
- 5. Undo 4 screws on the side door.

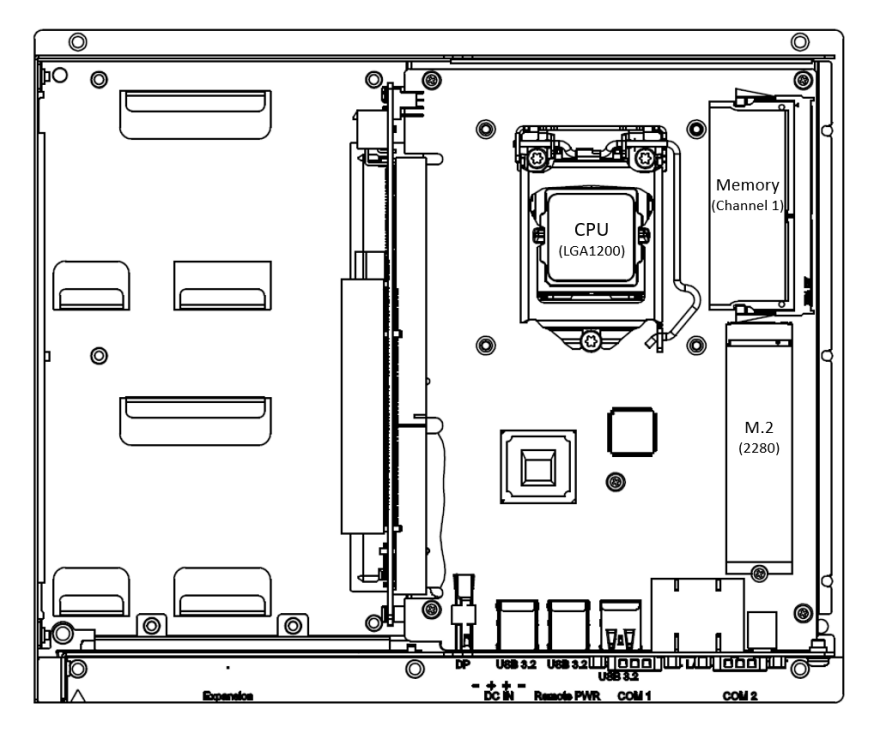

Figure 2.4 Top View - CPU/Memory (Channel 1)/M.2 (2280)

- CPU: Apply the thermal grease (P/N: 2170000093-01) and install the CPU (LGA1200).
- Memory (Channel 1): Affix the thermal pad (P/N: 1990031076N000) and reassemble memory.
- M.2 (2280): Undo 1 screw (P/N: 19350304A0), affix the thermal pad (P/N: 1990037589N000) and reassemble the M.2 SSD.

Note!

Thermal pad and memory thermal cover must be completely covered and secured.

TPC-B610 supports only wide temperature (~85°C or wider) M.2 storage.

# Chapter 2 System Setup

### 2.2.2 Memory (Channel 2)/mPCIe/M.2 (3052/2242)

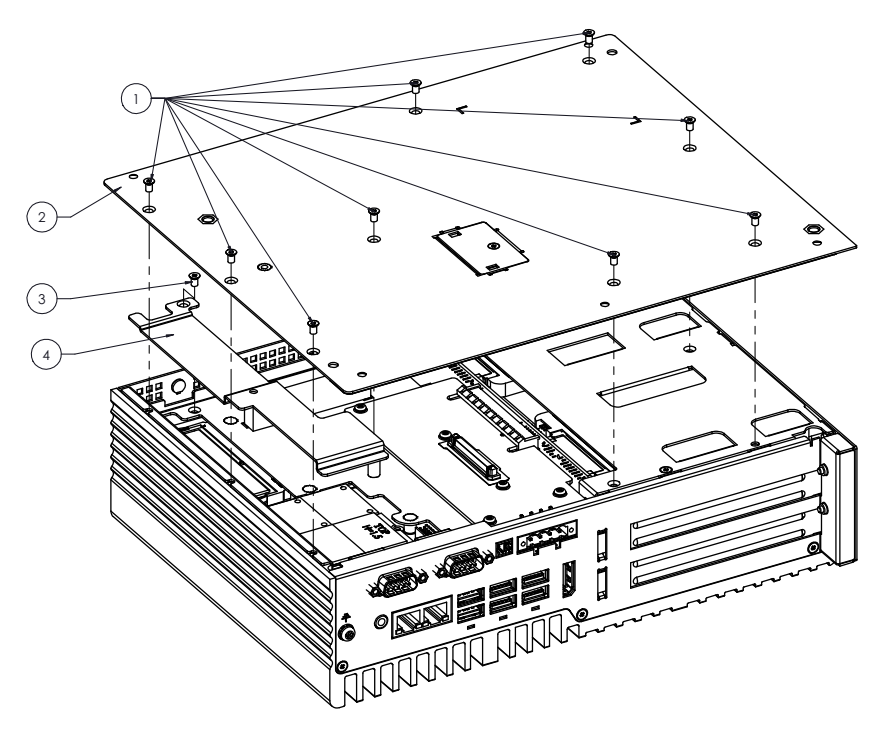

### Figure 2.5 Removing Bottom Cover

- 1. Undo 9 screws on the bottom cover.
- 2. Remove the bottom cover.
- 3. Undo 1 screw on the thermal bracket.
- 4. Remove the thermal bracket.

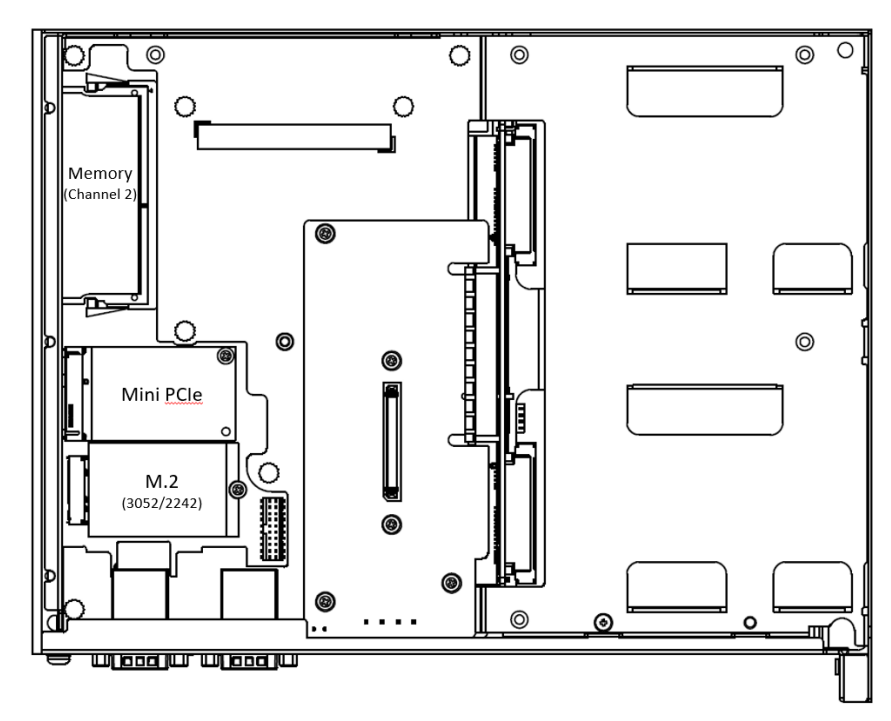

Figure 2.6 Top View - Memory (Channel 2)/mPCle/M.2 (3052/2242)

- Memory (Channel 2): Affix the thermal pad (P/N: 1990031076N000) on top of the memory and the other thermal pad (P/N: 1990021847N000) at the bottom side in between the MB, and reassemble the memory.
- mPCle: Undo 1 crew (P/N: 1930000198) and install the mPCle module onto the mPCle socket.
- M.2 (3052/2242): Undo 1 screw (P/N: 19350304A0), affix the thermal pad (P/N: 1990027303N000) and reassemble the M.2 4G/5G module or SSD.

Note!

Thermal pad and memory thermal cover must be completely covered and secured.

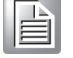

TPC-B610 supports only wide temperature (~85°C or wider) M.2 storage.

### 2.2.3 HDD/SSD (2.5")/PCI expansion/iDoor module

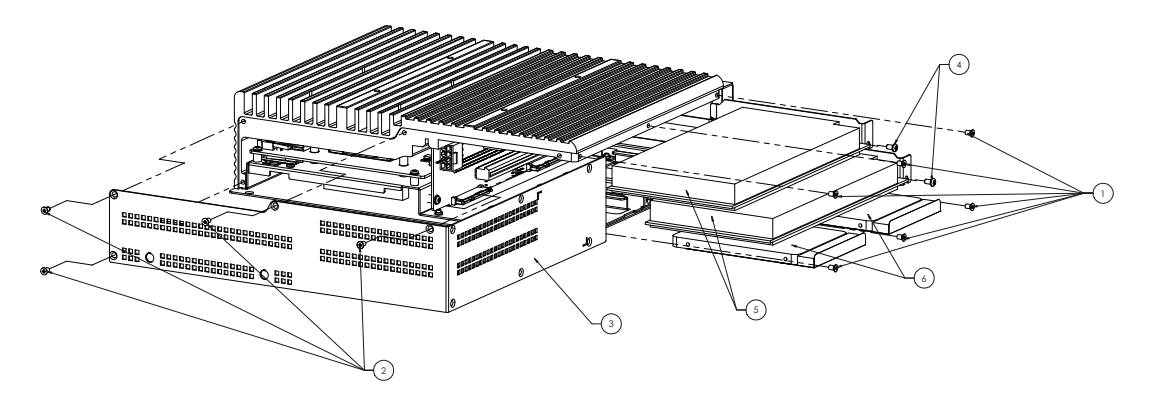

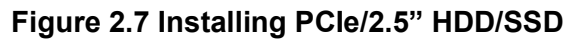

- 1. Undo 6 screws on the side door.
- 2. Undo 4 screws on the side door.
- 3 Remove the side door.
- 4. Undo 2 screws on the PCIe slots.

75W.

- 5. Install the PCIe/PCI cards into the slots.
- Install the 2.5" HDD/SSD into the slots. 6.

Note!

- 1. The max. dimension of PCI expansion card supported is 191 x 111.15 x 34.80 mm.
- The max. power consumption of PCI expansion card supported is 2.
- 3. iDoor module can be installed on either one of the PCIe slots by using an extra adapter "PCM-28P1AD".

\*Please find "Advantech iDoor Module" on Advantech's official website for more information about the iDoor module choices, and check with your local sales support for compatibility confirmation.

### 2.2.4 Panel Module

This chapter is applicable to TPC-B610 when an optional FPM-Display Module is paired with TPC-B610. For more information about the FPM-Display Module, please check Advantech's official website of "FPM-Display Module".

Use the 5 screws (1930000881) included in the accessory kit to attach the TPC-B610 to the optional panel module via the board-to-board connector.

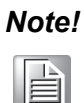

TPC-B610 supports sizes of optional FPM-Display module from 15" to 23.8".

**Front View** 

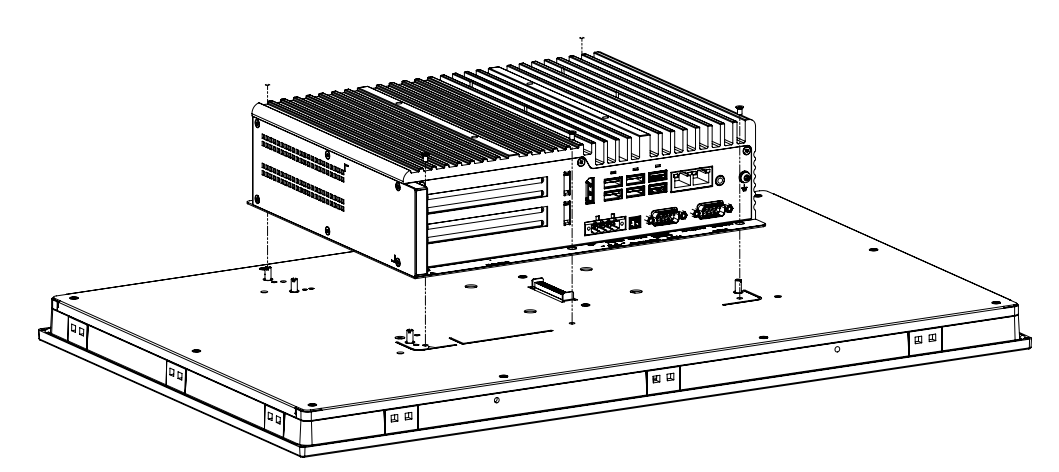

Figure 2.8 Panel Module Assembly (Front View)

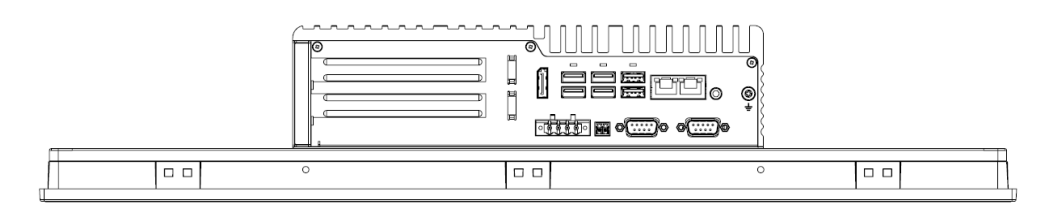

Figure 2.9 Panel Module Assembled (Front View)

**Rear View** 

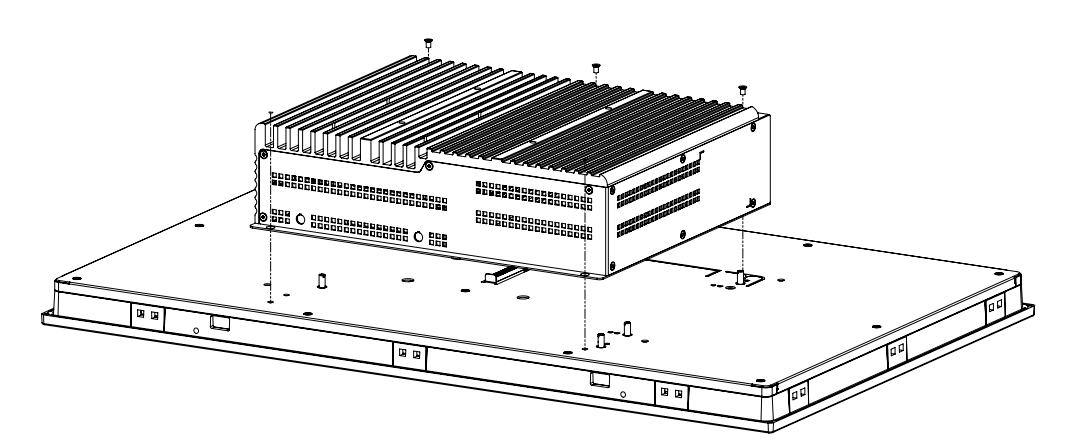

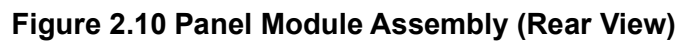

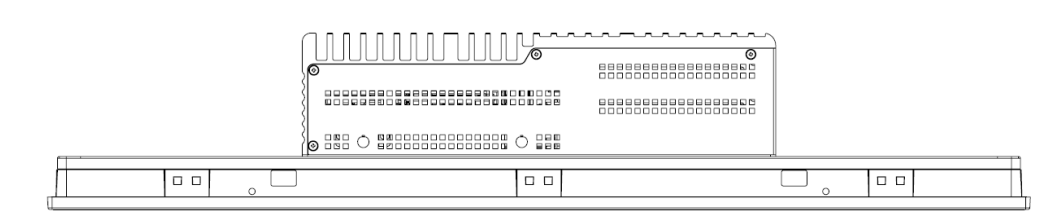

Figure 2.11 Panel Module Assembled (Rear View)

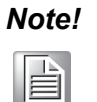

Please make sure the Boss on the left sides on the back of the optional panel should be installed in the holes with a signal of one dot aside, as marked in yellow in the picture below, so to be successfully paired with TPC-B610.

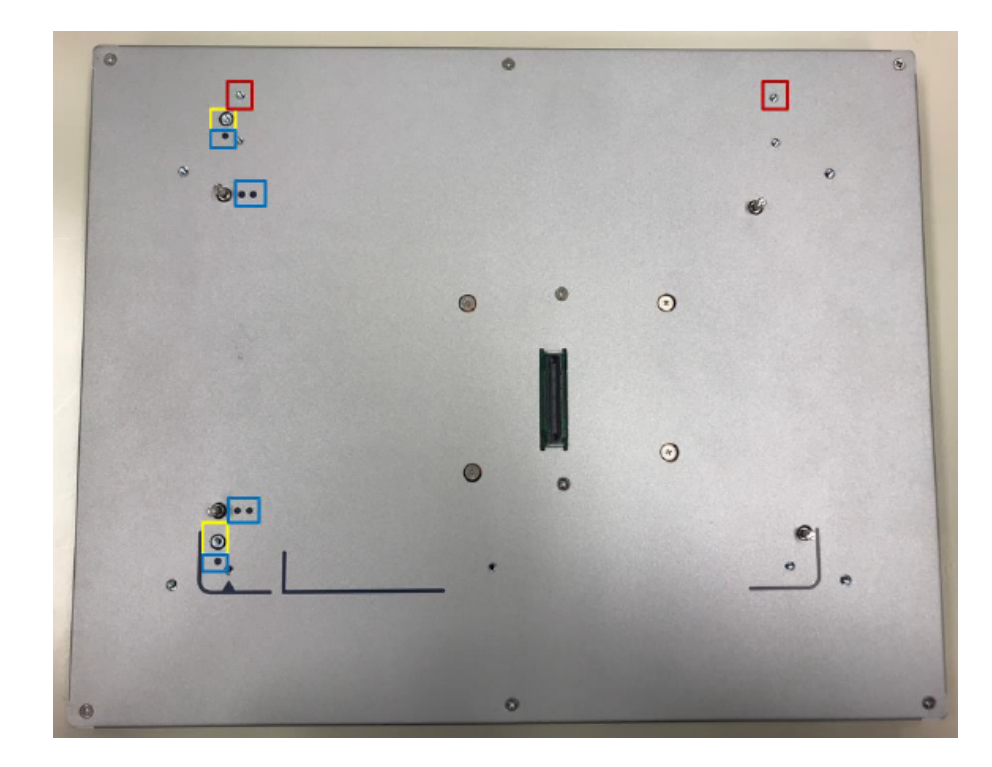

# 2.3 Panel Mounting

This chapter describes the panel mounting methods. It is applicable to TPC-B610 when an optional FPM-Display Module is paired with TPC-B610. For more information about the FPM-Display Module, please check Advantech's official website of "FPM-Display Module".

1. Position the system (TPC-B610 + FPM-Display Module) against the wall

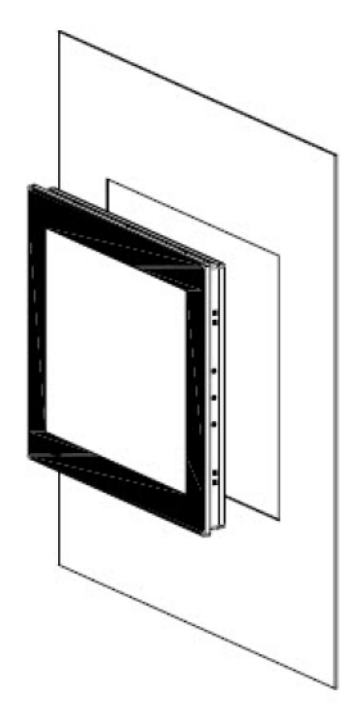

Figure 2.12 Panel Mounting – Positioning

2. Insert the clamps into the side of the panel.

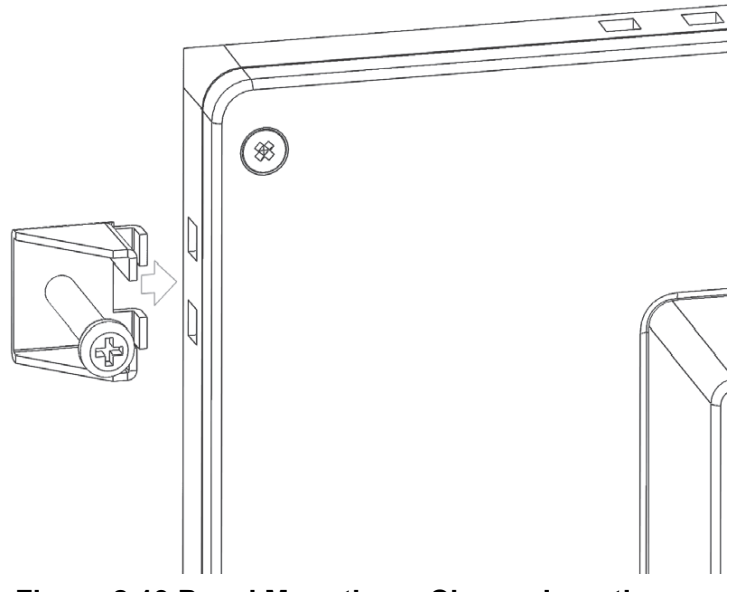

Figure 2.13 Panel Mounting – Clamps Insertion

3. Secure the clamp to the panel using the included screws.

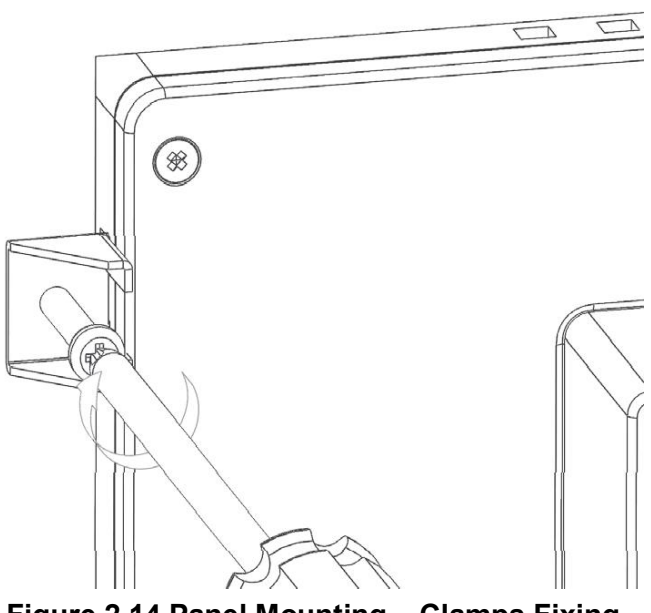

Figure 2.14 Panel Mounting – Clamps Fixing

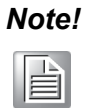

The meanings of the varied colors of the LED indicator on the optional FPM-Display module are as follows:

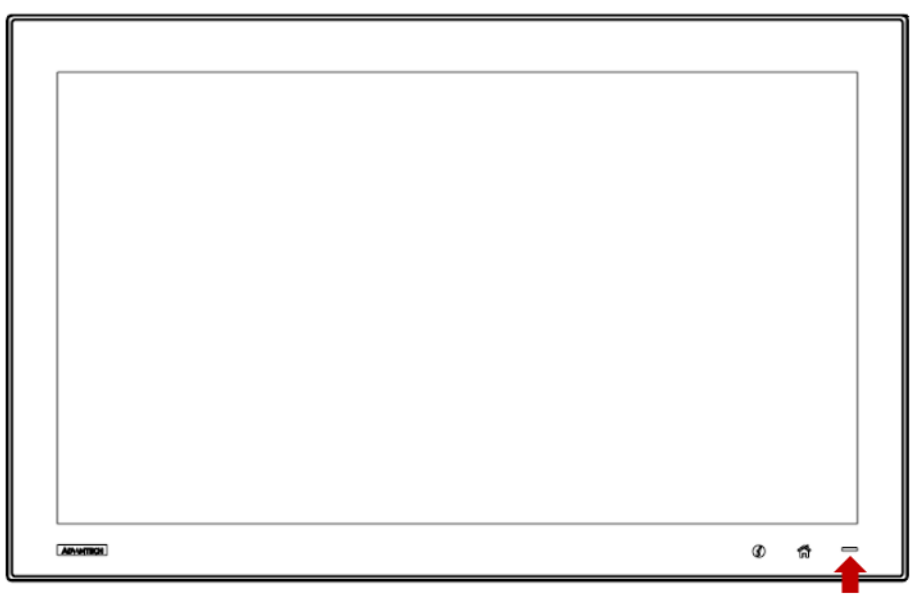

**LED Indicator** 

| ACPI Sleep States | Definition              | Color of LED Indicator |
|-------------------|-------------------------|------------------------|
| SO                | Normal Powered-On State | Blue                   |
| S3                | Suspend to RAM          | Orange                 |
| S4                | Suspend to Disk         | Orange                 |
| S5                | Soft Off                | Orange                 |

# 2.4 VESA Mounting

1. TPC-B610 supports VESA 100x100 standard.

2. M4 x 10 screws are recommended for VESA mounting.

Please find below the picture of TPC-B610 when combined with optional FPM-Display Module.

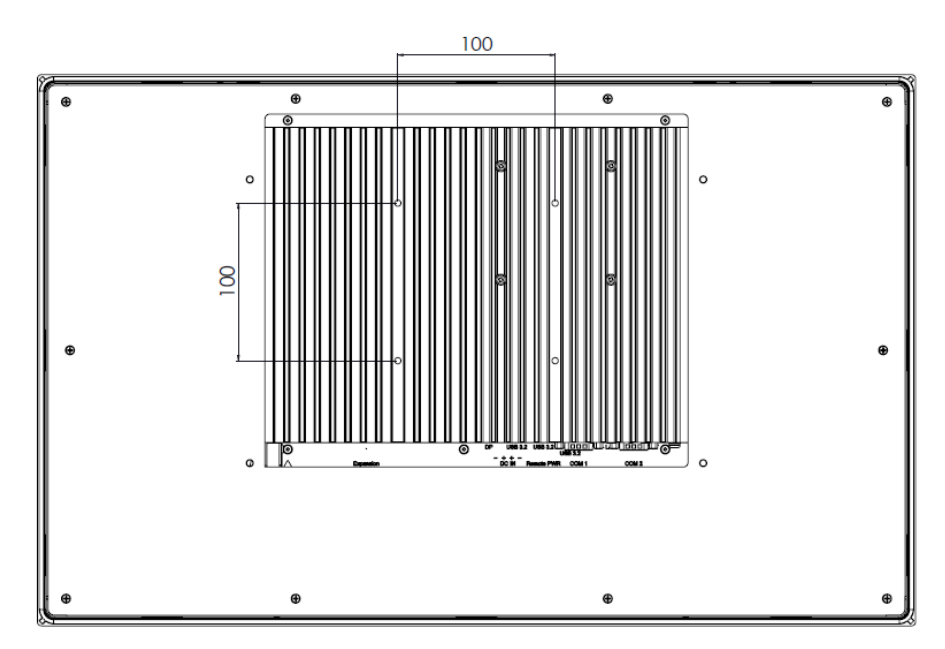

Figure 2.15 VESA Mounting

TPC-B610 User Manual

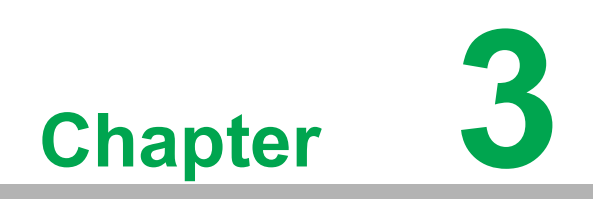

**BIOS Setup** 

# 3.1 Introduction

With the AMI BIOS Setup Utility, you can modify BIOS settings and control the specific features of your computer. The Setup Utility uses a number of menus for making changes and turning the specific features on or off. This chapter describes the basic navigation of the TPC-B610 setup screens.

| Main Advanced Chipset Security                                                                                                    | Aptio Setup — AMI<br>Boot Save & Exit                                                                                                    |                                                                                                    |
|----------------------------------------------------------------------------------------------------|----------------------------------------------------------------------------------------------------|----------------------------------------------------------------------------------------------------|
| BIOS Information<br>BIOS Vendor<br>Core Version<br>Compliancy<br>Project Version<br>Build Date and Time<br>Access Level<br>Main Board<br>System Date<br>System Time<br>Power Type | American Megatrends<br>5.0.1.7 0.36 x64<br>UEFI 2.7; PI 1.6<br>5530000HF60X004<br>03/16/2021 19:20:09<br>Administrator<br>EAMB-5530H<br>[Mon 04/26/2021]<br>[08:54:41]<br>AT | Set the Date. Use Tab to<br>switch between Date elements.<br>Default Ranges:<br>Year: 1998–9999<br>Months: 1–12<br>Days: Dependent on month<br>Range of Years may vary. |
|                                                                                                    |                                                                                                    | <pre>++: Select Screen f↓: Select Item Enter: Select +/-: Change Opt. F1: General Help F2: Previous Values F3: Optimized Defaults F4: Save &amp; Exit ESC: Exit</pre>   |
| Version                                                                                                    | 2.21.1278 Copyright (C) 2021                                                                                                    | AMI                                                                                                    |

Figure 3.1 Main setup screen

AMI's BIOS ROM has a built-in Setup program that allows users to modify the basic system configuration. This information is stored in the NVRAM area so it retains the setup information when the power is turned off.

# 3.2 Entering BIOS Setup

Press <Del> to enter AMI BIOS Setup Utility, the Main Menu will appear on the screen. Use arrow keys to select among the items and press <Enter> to accept or enter the sub-menu.

The Main BIOS setup screen has two main frames. The left frame displays all the options that can be configured. Grayed-out options cannot be configured; options in blue can be. The right frame displays the key legend.

The key legend above is an area reserved for a text message. When an option is selected in the left frame, it is highlighted in white. Often a text message will accompany it.

### 3.2.1 Main Setup

When users first enter the BIOS Setup Utility, they enter the Main setup screen. Users can always return to the Main setup screen by selecting the Main tab. There are two Main Setup options described in this section. The Main BIOS Setup screen is shown below.

| Main Advanced Chipset Security                                                                                                    | Aptio Setup – AMI<br>Boot Save & Exit                                                                                                    |                                                                                                    |  |  |
|----------------------------------------------------------------------------------------------------|----------------------------------------------------------------------------------------------------|----------------------------------------------------------------------------------------------------|--|--|
| BIOS Information<br>BIOS Vendor<br>Core Version<br>Compliancy<br>Project Version<br>Build Date and Time<br>Access Level<br>Main Board<br>System Date<br>System Time<br>Power Type | American Megatrends<br>5.0.1.7 0.36 x64<br>UEFI 2.7; PI 1.6<br>5530000HF60X004<br>03/16/2021 19:20:09<br>Administrator<br>EAMB-5530H<br>[Mon 04/26/2021]<br>[08:54:41]<br>AT | Set the Date. Use Tab to<br>switch between Date elements.<br>Default Ranges:<br>Year: 1998–9999<br>Months: 1–12<br>Days: Dependent on month<br>Range of Years may vary. |  |  |
|                                                                                                    |                                                                                                    | <pre>++: Select Screen f1: Select Item Enter: Select +/-: Change Opt. F1: General Help F2: Previous Values F3: Optimized Defaults F4: Save &amp; Exit ESC: Exit</pre>   |  |  |
| Version 2.21.1278 Copyright (C) 2021 AMI                                                                                                    |                                                                                                    |                                                                                                    |  |  |

Figure 3.2 Main setup screen

### System Time / System Date

Use this option to change the system time and date. Highlight System Time or System Date using the <Arrow> keys. Enter new values through the keyboard. Press the <Tab> key or the <Arrow> keys to move between fields. The date must be entered in MM/DD/YY format. The time must be entered in HH:MM:SS format.

### 3.2.2 Advanced BIOS Features Setup

Select the Advanced tab from the TPC-B610 setup screen to enter the Advanced BIOS setup screen. You can select any of the items in the left frame of the screen, such as CPU configuration, to go to the sub menu for that item. You can display an Advanced BIOS Setup option by highlighting it using the <Arrow> keys. All Advanced BIOS Setup options are described in this section. The Advanced BIOS Setup screens are shown below. The sub menus are described on the following pages.

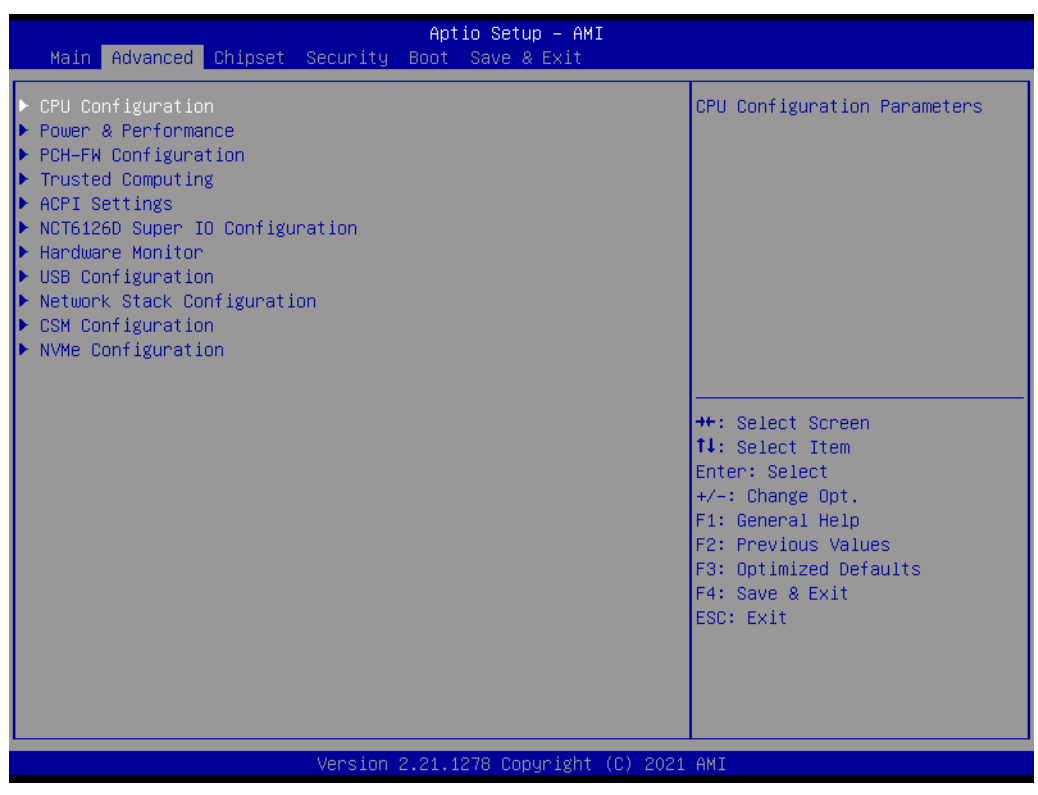

Figure 3.3 Advanced BIOS features setup screen

# Chapter 3 BIOS Setup

### 3.2.2.1 Platform Misc Configuration

| Advanced                                 | Aptio Setup – AMI |                                                                                                    |  |  |
|------------------------------------------|-------------------|----------------------------------------------------------------------------------------------------|--|--|
| Platform Misc Configuration              |                   | Bit - PCIe Native * control                                                                                                    |  |  |
| Native PCIE Enable                       | [Disabled]        | 1 - SHPC Native Hot Plug<br>control<br>2 - ~ Power Management Events<br>3 - PCIe Advanced Error<br>Reporting control<br>4 - PCIe Capability Structure<br>control<br>5 - Latency Tolerance<br>Reporting control |  |  |
|                                          |                   | <pre>++: Select Screen 11: Select Item Enter: Select +/-: Change Opt. F1: General Help F2: Previous Values F3: Optimized Defaults F4: Save &amp; Exit ESC: Exit</pre>                                          |  |  |
| Version 2.21.1278 Copyright (C) 2021 AMI |                   |                                                                                                    |  |  |

Figure 3.4 Platform Misc Configuration

### Platform Misc Configuration

Native PCIE Enable
 PCI Express Native Support Enable/Disable.

### 3.2.2.2 CPU Configuration

| CPU Configuration       Finable/Disable Software Guard         Type       Intel(R) Core(TM)         ID       0xA0650         Speed       3100 MHz         L1 Data Cache       32 KB × 6         L2 Cache       256 KB × 6         L3 Cache       12 MB         L4 Cache       N/A         VMX       Supported         SMX/TXT       Supported         Software Guard Extensions (SGX)       [Disabled]         Intel (VMX) Virtualization       [Enabled]         Fechnology       File General Help         Active Processor Cores       [A11]         Hyper-Threading       [Enabled]         AES       [Enabled]         Intel Trusted Execution Technology       [Disabled]         Alias Check Request       [Disabled]         DPR Memory Size (MB)       4 | Advanced                                                                                                    | Aptio Setup – AMI                                                                                                    |                                                                                                    |
|----------------------------------------------------------------------------------------------------|----------------------------------------------------------------------------------------------------|----------------------------------------------------------------------------------------------------|----------------------------------------------------------------------------------------------------|
| TypeIntel(R) Core(TM)<br>15-10500E CPU @ 3.10GHzID0xA0650Speed3100 MHzL1 Data Cache32 KB x 6L1 Instruction Cache32 KB x 6L2 Cache256 KB x 6L3 Cache12 MBL4 CacheN/AVMXSupportedSMX/TXTSupportedSoftware Guard Extensions (SGX)[Disabled]Hardware Prefetcher[Enabled]Hardware Prefetcher[Enabled]Hardware Processor Cores[A11]Huper-Threading[Enabled]AES[Enabled]Intel Trusted Execution Technology[Disabled]Alias Check Request[Disabled]DPR Memory Size (MB)4                                                                                                    | CPU Configuration                                                                                                    |                                                                                                    | Enable/Disable Software Guard                                                                                                    |
| SHX/TXT       Supported         Software Guard Extensions (SGX)       [Disabled]         Hardware Prefetcher       [Enabled]         Adjacent Cache Line Prefetch       [Enabled]         Intel (VMX) Virtualization       [Enabled]         Fechnology       F1: General Help         Active Processor Cores       [A11]         Hyper-Threading       [Enabled]         AES       [Enabled]         Intel Trusted Execution Technology       [Disabled]         Alias Check Request       [Disabled]         DPR Memory Size (MB)       4                                                                                                    | Type<br>ID<br>Speed<br>L1 Data Cache<br>L1 Instruction Cache<br>L2 Cache<br>L3 Cache<br>L4 Cache<br>VMX                                                                                                    | Intel(R) Core(TM)<br>i5-10500E CPU @ 3.10GHz<br>0xA0650<br>3100 MHz<br>32 KB x 6<br>32 KB x 6<br>256 KB x 6<br>12 MB<br>N/A<br>Supported | Extensions (SGX)                                                                                                    |
|                                                                                                    | SMX/TXT<br>Software Guard Extensions (SGX)<br>Hardware Prefetcher<br>Adjacent Cache Line Prefetch<br>Intel (VMX) Virtualization<br>Technology<br>Active Processor Cores<br>Hyper-Threading<br>AES<br>Intel Trusted Execution Technology<br>Alias Check Request<br>DPR Memory Size (MB) | Supported<br>[Disabled]<br>[Enabled]<br>[Enabled]<br>[A11]<br>[Enabled]<br>[Enabled]<br>[Disabled]<br>[Disabled]<br>[Disabled]           | <pre>++: Select Screen 11: Select Item Enter: Select +/-: Change Opt. F1: General Help F2: Previous Values F3: Optimized Defaults F4: Save &amp; Exit ESC: Exit</pre> |
|                                                                                                    |                                                                                                    |                                                                                                    |                                                                                                    |

Figure 3.5 CPU Configuration

### Hardware Prefetcher

Hardware Prefetcher is a technique that fetches instructions and/or data from memory into the CPU cache memory well before the CPU needs it to improve the load-to-use latency. You may choose to Enable or Disable it.

### Adjacent Cache Line Prefetch

The Adjacent Cache-Line Prefetch mechanism, like automatic hardware prefetch, operates without programmer intervention. When it is enabled through the BIOS, two 64-byte cache lines are fetched into a 128-byte sector, regardless of whether the additional cache line has been requested or not. You may choose to Enable or Disable it.

### Intel Virtualization Technology

This feature is used to Enable or Disable Intel Virtualization Technology (IVT) extension. It allows multiple operating systems to run simultaneously on the same system by creating virtual machines, each running its own x86 operating system.

### Active Processor Core

Use this item to select the number of processor cores you want to activate when you are using a dual or quad core processor.

### AES

Enable or Disable CPA advanced encryption standard instruction.

### Intel Trusted Execution Technology

"Enable or Disable" utilization of additional hardware capabilities provided by Intel Trusted Execution Technology. Changes require a full power cycle to take effect.

### Rest AUX Content

Reset TPM AUX content. TXT may not be functional after AUX content gets reset.
#### 3.2.2.3 Power & Performance

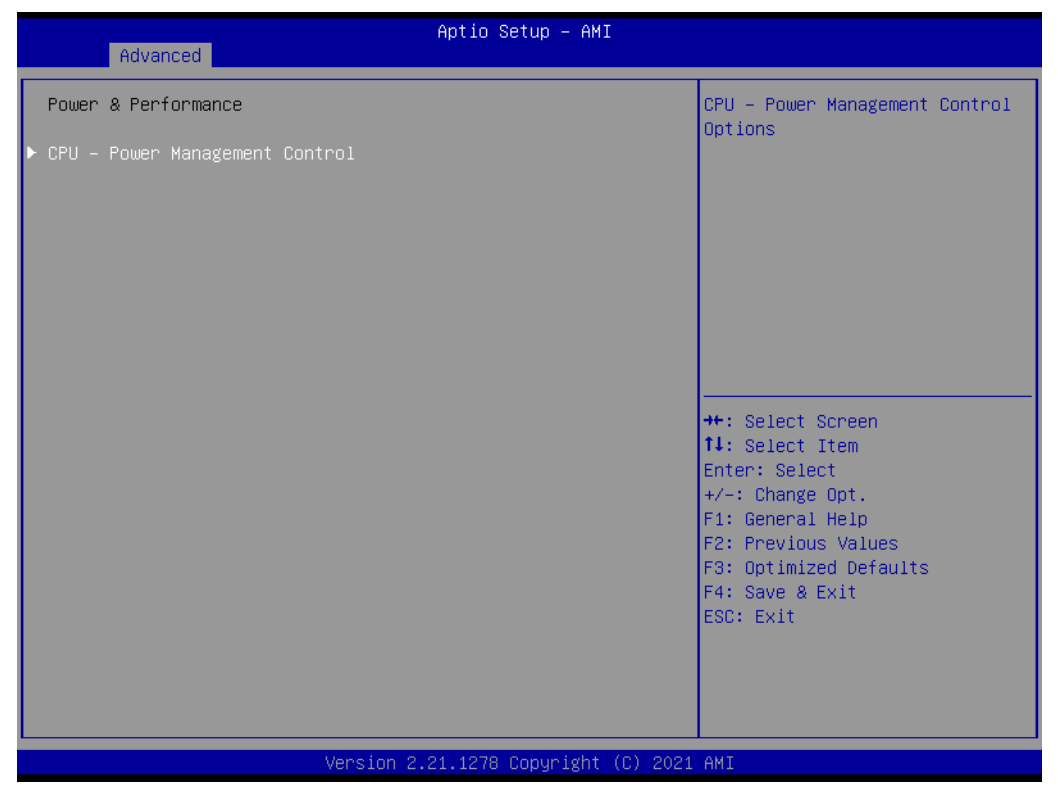

Figure 3.6 Power & Performance

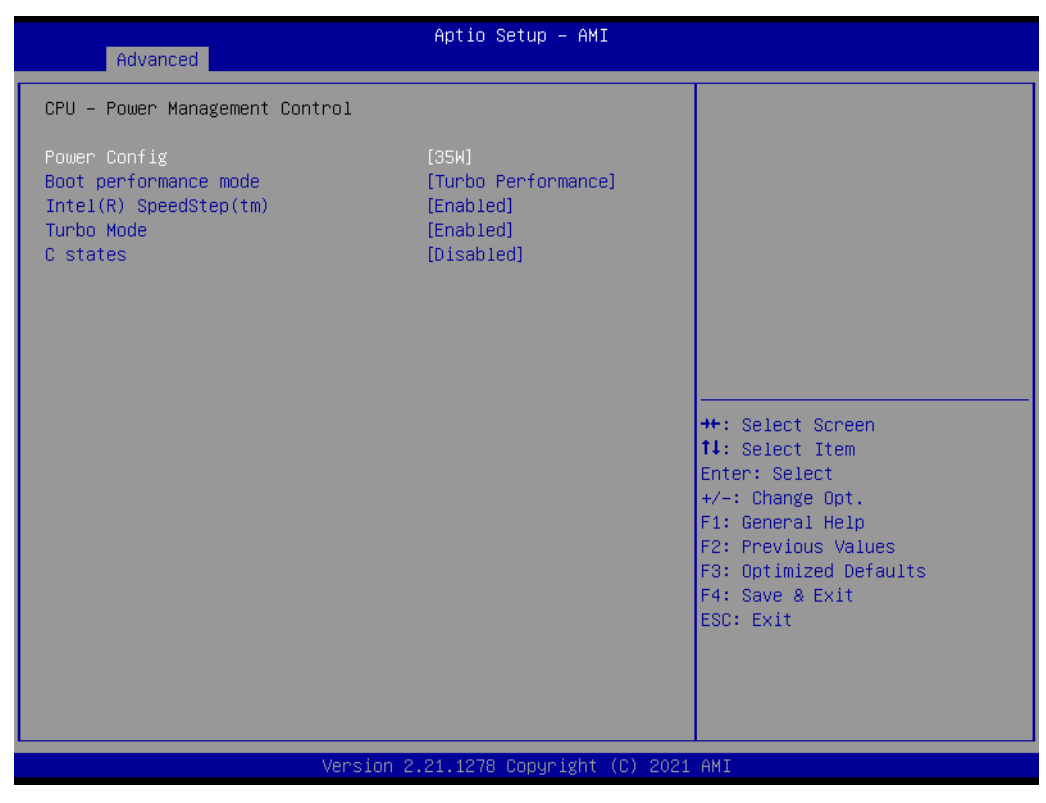

Figure 3.7 CPU Power Management Control

#### Boot Performance

Select the performance state that the BIOS will set before OS handoff.

- Intel(R) Speedstep(tm) Allows more than two frequency ranges to be supported.
- Turbo Mode Turbo mode.
- C states Intel C states setting for power saving.

#### 3.2.2.4 PCH-FW Configuration

| Advanced                                                   | Aptio Setup — AMI                           |                                                                                                    |
|------------------------------------------------------------|---------------------------------------------|----------------------------------------------------------------------------------------------------|
| ME Firmware Version<br>ME Firmware Mode<br>ME Firmware SKU | 14.0.36.1158<br>Normal Mode<br>Consumer SKU | Configure Management Engine<br>Technology Parameters                                                                                                    |
| ▶ Firmware Update Configuration                            |                                             | <pre>++: Select Screen 14: Select Item Enter: Select +/-: Change Opt. F1: General Help F2: Previous Values F3: Optimized Defaults F4: Save &amp; Exit ESC: Exit</pre> |
| Version                                                    | 2.21.1278 Copyright (C) 2021                | AMI                                                                                                    |

#### Figure 3.8 PCH-FW Configuration

#### PCH-FW Version

PCH-FW page shows Intel ME FW information.

## 3.2.2.5 Trusted Computing

| Advanced                                                             | Aptio Setup – AMI              |                                                                                                    |
|----------------------------------------------------------------------|--------------------------------|----------------------------------------------------------------------------------------------------|
| Configuration<br>Security Device Support<br>NO Security Device Found | [Disable]                      | Enables or Disables BIOS<br>support for security device.<br>O.S. will not show Security<br>Device. TCG EFI protocol and<br>INT1A interface will not be<br>available.  |
|                                                                      |                                | <pre>++: Select Screen 11: Select Item Enter: Select +/-: Change Opt. F1: General Help F2: Previous Values F3: Optimized Defaults F4: Save &amp; Exit ESC: Exit</pre> |
| Versi                                                                | on 2.21.1278 Copyright (C) 202 | 1 AMI                                                                                                    |

Figure 3.9 TPM Settings

**TPM Support** "Enable or Disable" TPM Support.

#### 3.2.2.6 ACPI Settings

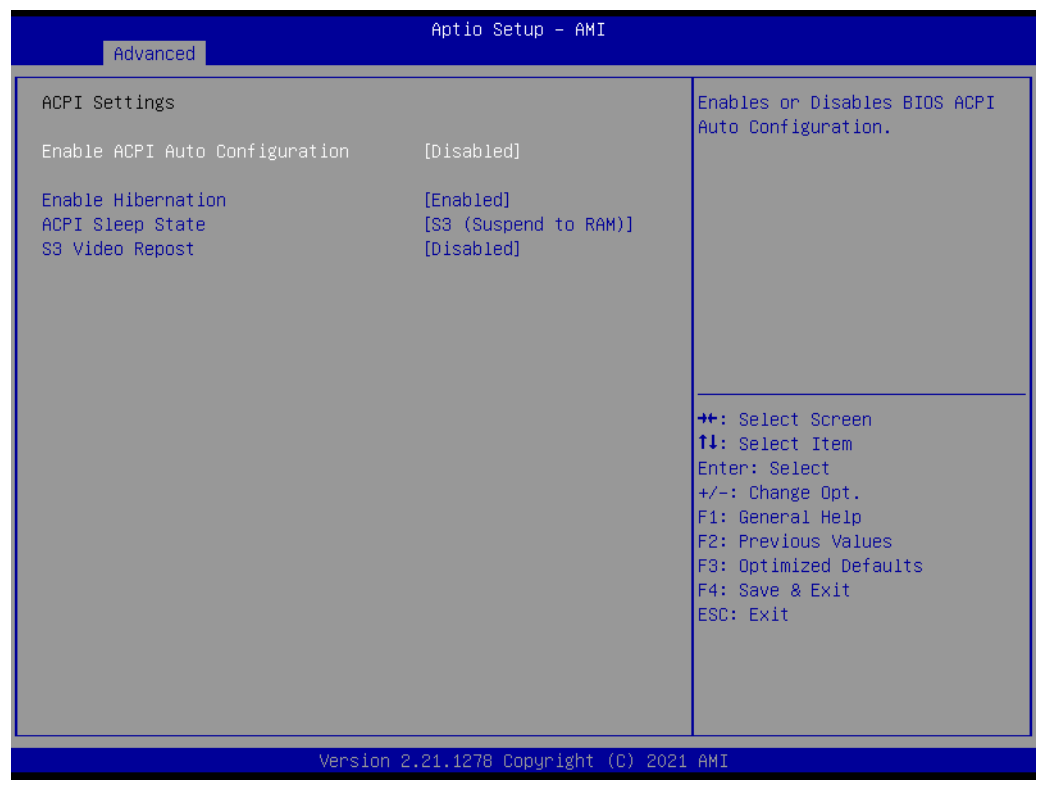

Figure 3.10 ACPI Settings

#### Enable Hibernation

Enable or Disable Hibernation (OS/S4 Sleep State). This option may not be applied in some OS.

#### ACPI Sleep State Auto or S1 only or S3 only ACPI Sleep State.

- Lock Legacy Resources Enable or Disable Lock Legacy Resources.
- S3 Video Repost
   Enable or Disable S3 Video Repost.

#### 3.2.2.7 SMART Settings

| Advanced        | Aptio Setup – AMI             |                                                                   |
|-----------------|-------------------------------|-------------------------------------------------------------------|
| SMART Settings  |                               | Run SMART Self Test on all                                        |
| SMART Self Test | [Disabled]                    |                                                                   |
|                 |                               |                                                                   |
|                 |                               |                                                                   |
|                 |                               |                                                                   |
|                 |                               |                                                                   |
|                 |                               | Enter: Select<br>+/-: Change Opt.                                 |
|                 |                               | F1: General Help<br>F2: Previous Values<br>F3: Ontimized Defaults |
|                 |                               | F4: Save & Exit<br>ESC: Exit                                      |
|                 |                               |                                                                   |
|                 |                               |                                                                   |
| Ve              | rsion 2.21.1278 Copyright (C) | 2021 AMI                                                          |

Figure 3.11 SMART Settings

#### SMART Self Test

Enable or Disable SMART Self Test on all HDDs during POST.

#### 3.2.2.8 Super I/O Configuration

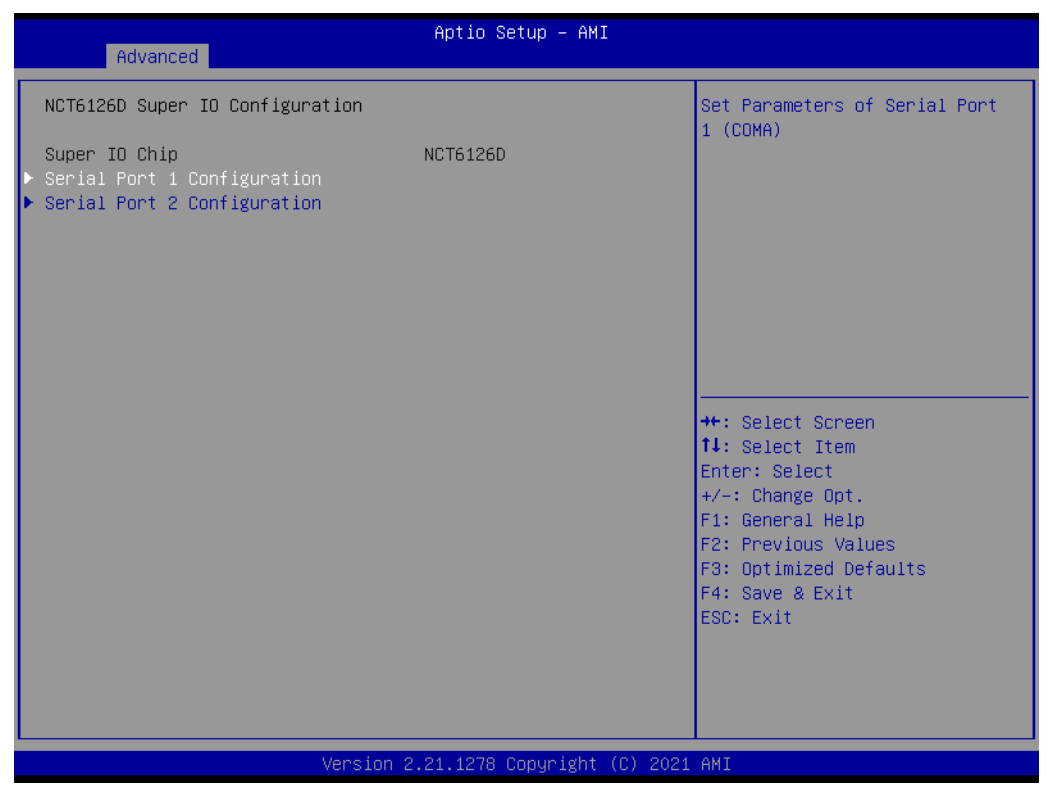

Figure 3.12 Super IO Configuration

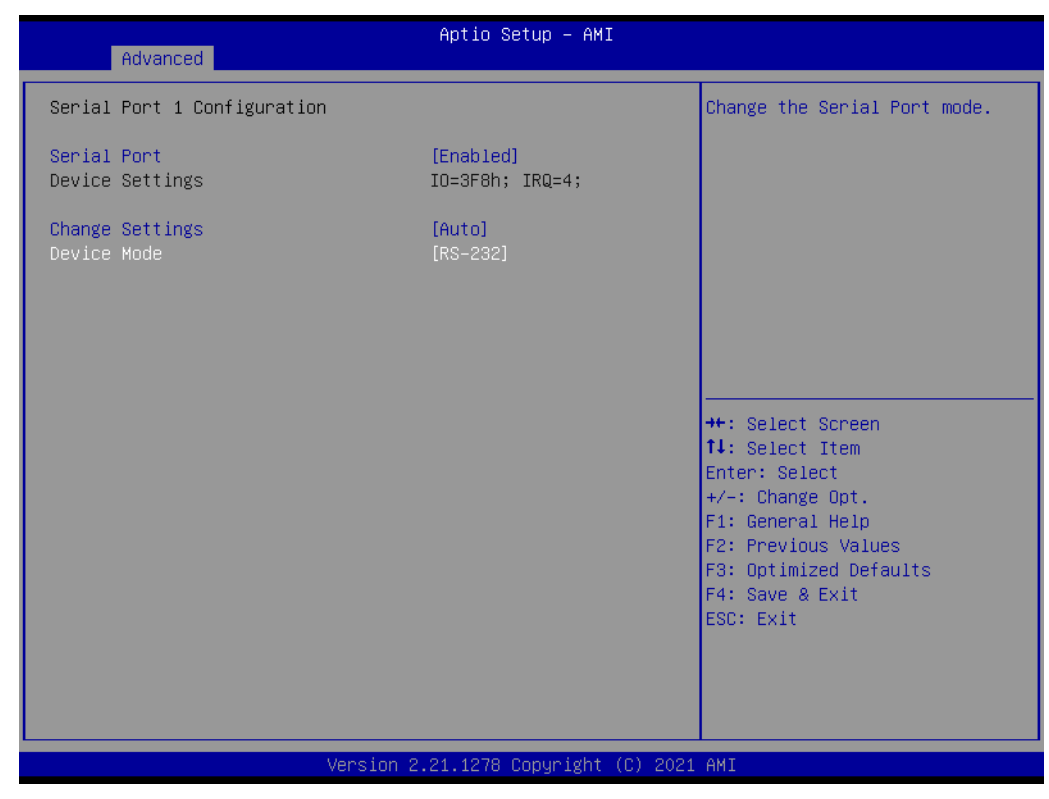

Figure 3.13 Serial Port 1 Configuration

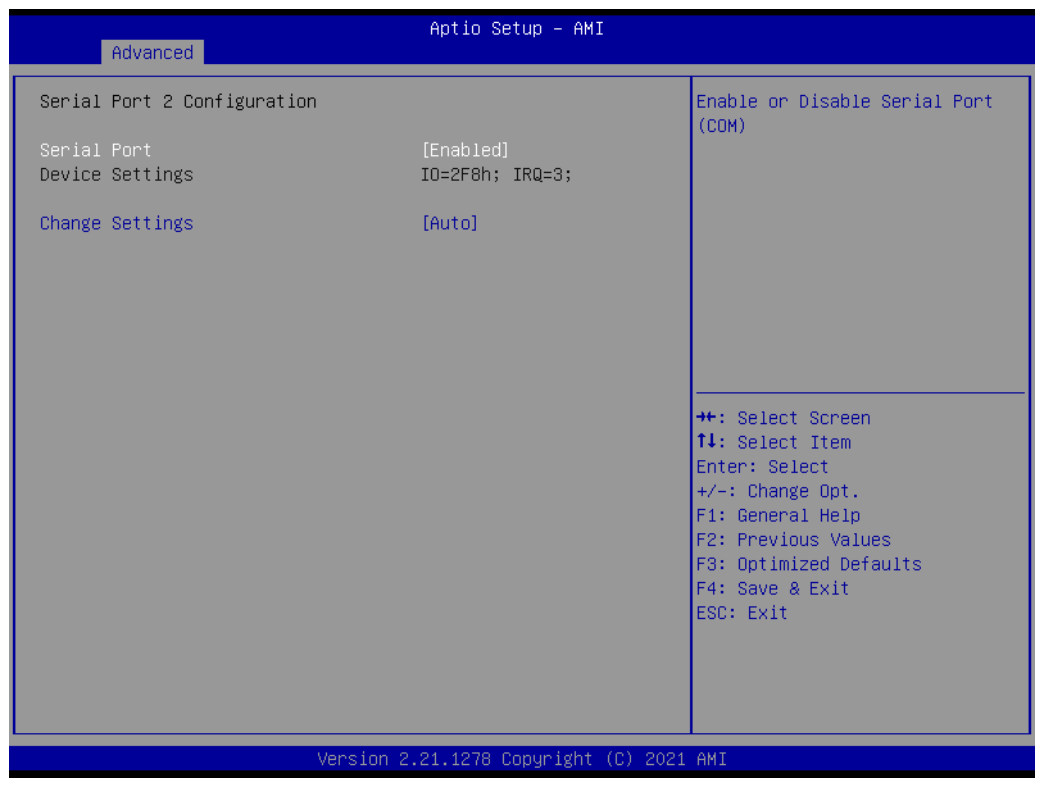

Figure 3.14 Serial Port 2 Configuration

#### Serial Port 1 Configuration

Serial Port

This item allows users to enable or disable Serial Port.

- Change Settings

This item allows users to Change Settings of the Serial Ports. The default setting is Auto.

- Device Mode

This item allows users to set the mode of serial port. The default setting is RS-232.When serial port 1 (COM1) is set to RS-485 mode via jumper JSET-COM1, this item should be selected as "RS-485 (Half Duplex)" and further set Auto Direction (Flow) Control setting to "On (enable) or Off (disable)". Default for this Device Mode is "RS-232".

#### Serial Port 2 Configuration

#### Serial Port

This item allows users to enable or disable Serial Port.

- Change Settings

This item allows users to Change Settings of Serial Ports. The default setting is Auto.

Device Mode

This item allows users to set the mode of serial port. The default setting is RS-232.

#### 3.2.2.9 H/W Monitor

| Advanced                                                                                                    | Aptio Setup – AMI                                                                                                |                                                                                                    |
|----------------------------------------------------------------------------------------------------|----------------------------------------------------------------------------------------------------|----------------------------------------------------------------------------------------------------|
| Pc Health Status<br>System Temperature<br>CPU(PECI) Temperature<br>System Fan Speed<br>cpu Fan Speed<br>+VCORE<br>+12VIN<br>+5VIN<br>+3.3_VIN<br>+VBAT<br>> Fan Configuration | : +31°C<br>: +47°C<br>: 2772 RPM<br>: N/A<br>: +1.096 V<br>: +11.932 V<br>: +5.088 V<br>: +3.264 V<br>: +2.912 V | <pre>Fan Configuration Parameters.  ++: Select Screen 11: Select Item Enter: Select +/-: Change Opt. F1: General Help F2: Previous Values F3: Optimized Defaults F4: Save &amp; Exit ESC: Exit</pre> |
|                                                                                                    | Version 2.21.1278 Copyright (C) 202                                                                              | 1 AMI                                                                                                    |

Figure 3.15 PC Health Status

#### 3.2.2.10 S5 RTC Wake Settings

| Advanced            | Aptio Setup – AMI             |                                                                                                    |
|---------------------|-------------------------------|----------------------------------------------------------------------------------------------------|
| Wake system from S5 | [Disabled]                    | Enable or disable System wake<br>on alarm event. Select<br>FixedTime, system will wake on<br>the hr::min::sec specified.<br>Select DynamicTime , System<br>will wake on the current time<br>+ Increase minute(s)<br>++: Select Screen<br>11: Select Item<br>Enter: Select<br>+/-: Change Opt.<br>F1: General Help<br>F2: Previous Values<br>F3: Optimized Defaults<br>F4: Save & Exit<br>ESC: Exit |
| Ve                  | ersion 2.21.1278 Copyright (C | :) 2021 AMI                                                                                                    |

Figure 3.16 S5 RTC Wake Settings

#### Wake system with Fixed Time

To Enable or Disable System wake on alarm event. The system will wake on the hr:min:sec as specified.

# Chapter 3 BIOS Setup

#### 3.2.2.11 Serial Port Console Redirection

| Advanced                                                                       | Aptio Setup – AMI            |                                                                                                    |
|--------------------------------------------------------------------------------|------------------------------|----------------------------------------------------------------------------------------------------|
| COM1<br>Console Redirection<br>▶ Console Redirection Settings                  | [Disabled]                   | Console Redirection Enable or<br>Disable.                                                                                                    |
| COM1(Pci Bus0,Dev0,Func0) (Disabled)<br>Console Redirection                    | Port Is Disabled             |                                                                                                    |
| Legacy Console Redirection<br>▶ Legacy Console Redirection Settings            |                              |                                                                                                    |
| Serial Port for Out-of-Band Managemer<br>Windows Emergency Management Services | nt/<br>s (EMS)<br>[Disabled] | ++• Select Screen                                                                                                    |
| <ul> <li>Console Redirection Settings</li> </ul>                               | [01200160]                   | 14: Select Item<br>Enter: Select<br>+/-: Change Opt.<br>F1: General Help<br>F2: Previous Values<br>F3: Optimized Defaults<br>F4: Save & Exit<br>ESC: Exit |
| Version 2.                                                                     | .21.1278 Copyright (C) 2021  | AMI                                                                                                    |

Figure 3.17 Serial Port Console Redirection

- COM1
  - Console Redirection Settings
     Console Redirection Enable or Disable
- Legacy Console Redirection
  - Legacy Console Redirection Settings Legacy Console Redirection Settings
- Serial Port for Out-of-Band Management/ Windows Emergency Management services (EMS)
  - Console Redirection
     Console Redirection Enable or Disable

#### 3.2.2.12 Intel TXT Information

| Advanced                                                                                                    | Aptio Setup — AMI                                                                                                    |                                                                                                    |
|----------------------------------------------------------------------------------------------------|----------------------------------------------------------------------------------------------------|----------------------------------------------------------------------------------------------------|
| Advanced<br>Intel TXT Information<br>Chipset<br>BiosAcm<br>Chipset Txt<br>Cpu Txt<br>Error Code<br>Class Code<br>Major Code<br>Minor Code | Aptio Setup - AMI<br>Production Fused<br>Production Fused<br>Supported<br>Supported<br>None<br>None<br>None<br>None<br>None | ++: Select Screen                                                                                                    |
|                                                                                                    |                                                                                                    | <pre>14: Select Item<br/>Enter: Select<br/>+/-: Change Opt.<br/>F1: General Help<br/>F2: Previous Values<br/>F3: Optimized Defaults<br/>F4: Save &amp; Exit<br/>ESC: Exit</pre> |
|                                                                                                    | version 2.21.1278 Copyright (C) 200                                                                                         | 21 AMI                                                                                                    |

Figure 3.18 Intel TXT Information

#### 3.2.2.13 USB Configuration

| Advanced                                                               | Aptio Setup – AMI                   |                                                                 |
|------------------------------------------------------------------------|-------------------------------------|-----------------------------------------------------------------|
| USB Configuration                                                      |                                     | Enables Legacy USB support.                                     |
| USB Module Version                                                     | 24                                  | support if no USB devices are<br>connected. DISABLE option will |
| USB Controllers:<br>1 XHCI                                             |                                     | keep USB devices available<br>only for EFI applications.        |
| USB Devices:<br>1 Drive, 1 Keyboard, 1 Mouse,                          | 2 Hubs                              |                                                                 |
| Legacy USB Support<br>XHCI Hand-off<br>USB Mass Storage Driver Support | (Enabled)<br>(Enabled)<br>(Enabled) |                                                                 |
| изв 35 макеир зирропт                                                  | [Fuapted]                           | ↔: Select Screen                                                |
| USB hardware delays and time-outs:                                     |                                     | ↑↓: Select Item                                                 |
| USB transfer time-out                                                  | [20 sec]                            | Enter: Select                                                   |
| Device reset time-out                                                  | [20 SEC]                            | +/-: Unange Upt.                                                |
| pevice homes-up derag                                                  | (Huto)                              | F1. General nerp<br>F2: Previous Values                         |
| Mass Storage Devices:                                                  |                                     | E3: Optimized Defaults                                          |
| KingstonDataTraveler 3.0PMAP                                           | [Auto]                              | F4: Save & Exit<br>ESC: Exit                                    |
|                                                                        |                                     |                                                                 |
|                                                                        |                                     |                                                                 |
| Version 2                                                              | .21.1278 Copyright (C) 2021         | AMI                                                             |

Figure 3.19 USB Configuration

#### Legacy USB Support

This is for supporting USB device under legacy OS such as DOS. When choosing Auto, the system will automatically detect if any USB device is plugged into the computer and enable USB legacy mode when a USB device is plugged and disable USB legacy mode when no USB device is plugged.

#### XHCI Hand-off

This is a workaround for OS without XHCI hand-off support. The XHCI ownership change should be claimed by XHCI driver.

USB Mass Storage Driver Support

Enable or Disable USB Mass Storage driver support.

#### USB transfer time-out Allows you to select the USB transfer time-out value. [1,5,10,20sec]

Device reset time-out Allows you to select the USB device reset time-out value. [10,20,30,40sec]

#### Device power-up delay

Maximum time the device will take before it properly reports itself to the Host Controller. Auto uses default value: for a Root port it is 100 ms, for a Hub port the delay is take from Hub descriptor.

#### 3.2.2.14 USB Network Stack Configuration

| Advanced      | Aptio Setup – AMI |                                                                                                    |
|---------------|-------------------|----------------------------------------------------------------------------------------------------|
| Network Stack | [Disabled]        | Enable/Disable UEFI Network<br>Stack                                                                                                    |
|               |                   | <pre>++: Select Screen fl: Select Item Enter: Select +/-: Change Opt. F1: General Help F2: Previous Values F3: Optimized Defaults F4: Save &amp; Exit ESC: Exit</pre> |

#### Figure 3.20 Network Stack

#### Network Stack

"Enable or Disable" UEFI Network Stack.

#### 3.2.2.15 CSM Configuration

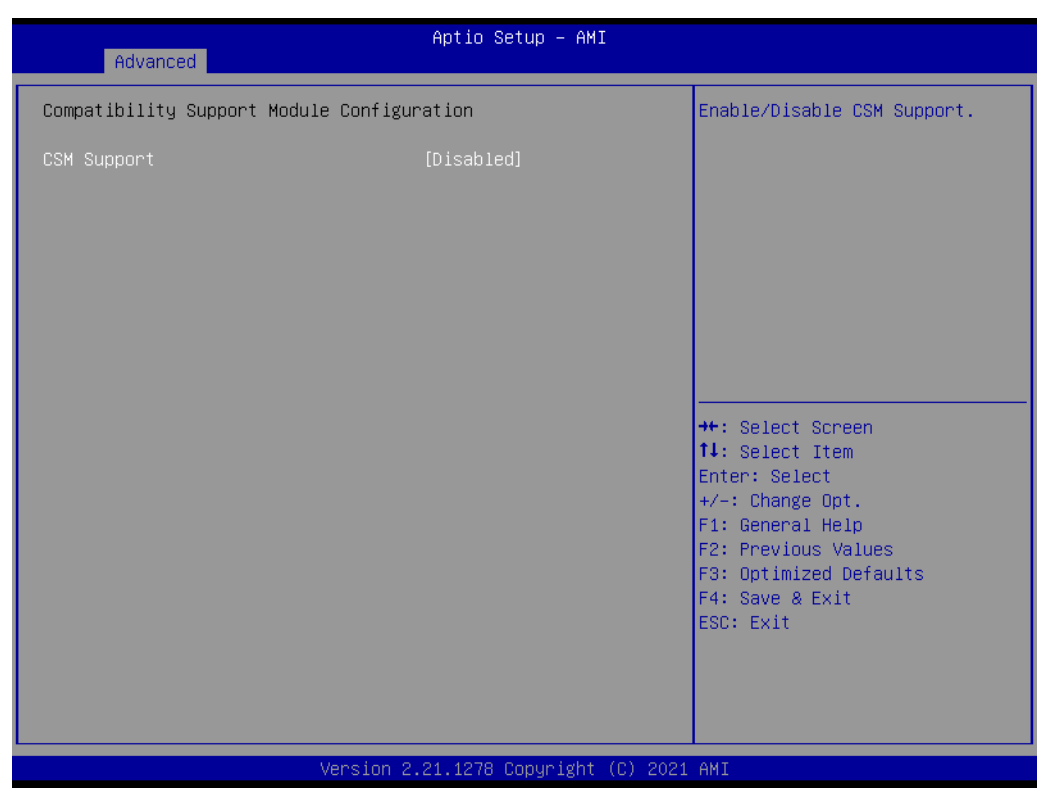

Figure 3.21 CSM Configuration

#### Compatibility Support Module Configuration

- CSM Support
  - Enable/Disable CSM Support.

#### CSM16 Module Version

- GateA20 Active

Upon Request - GA20 can be disabled using BIOS services. Do not allow disabling GA20; this option is useful when any RT code is executed above 1MB.

Option ROM Message

Set display mode for Option ROM.

INT19 Trap Response

BIOS reaction on INT19 trapping by Option ROM: Immediate - execute the trap right away; Postponed - execute the trap during legacy boot.

Boot option filter
 This option controls Legacy/UEFI ROMs Priority.

#### Option ROM execution

Network

Controls the execution of UEFI and Legacy PXE OpROM.

- Storage Controls the execution of UEFI and Legacy Storage OpROM.
- Video

Controls the execution of UEFI and Legacy Video OpROM.

- Other PCI devices

Determines OpROM execution policy for devices other than Network, Storage, or Video.

Network

Controls the execution of UEFI and Legacy PXE OpROM.

- Storage
   Controls the execution of UEFI and Legacy Storage OpROM.
- Video Controls the execution of UEFI and Legacy Video OpROM.
- Other PCI devices
   Determines OpROM execution policy for devices other than Network, Storage, or Video.

#### 3.2.2.16 NVMe Configuration

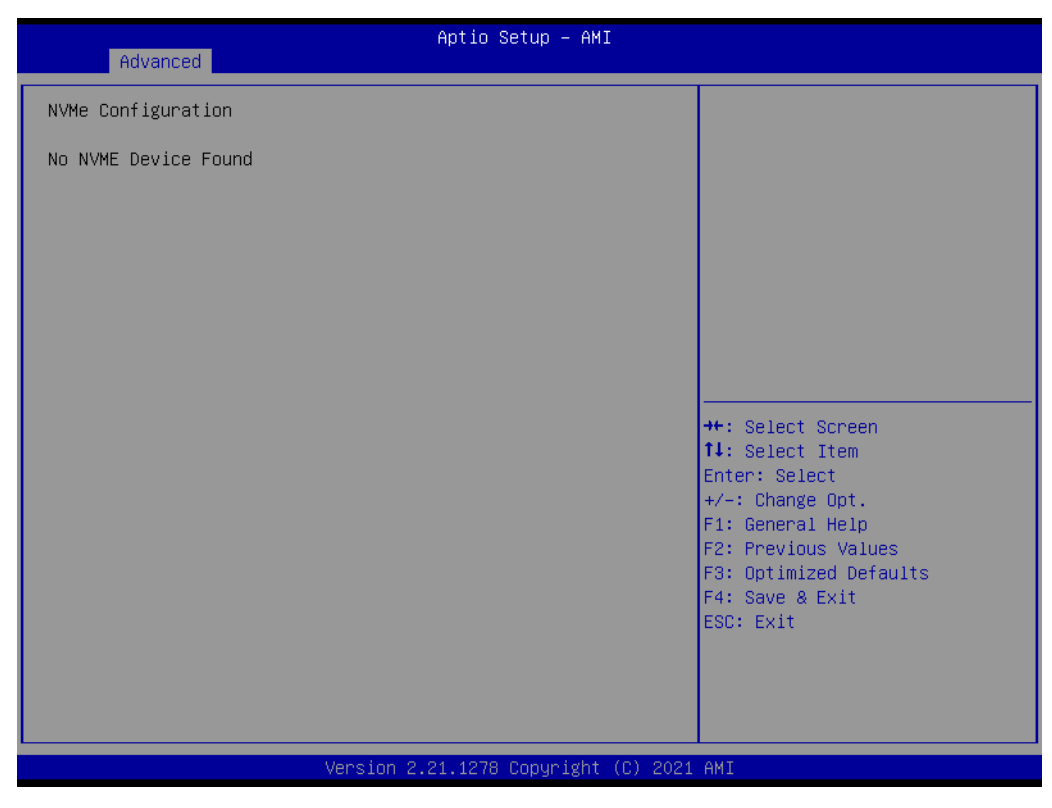

Figure 3.22 NVMe Configuration

## 3.2.3 Chipset Configuration

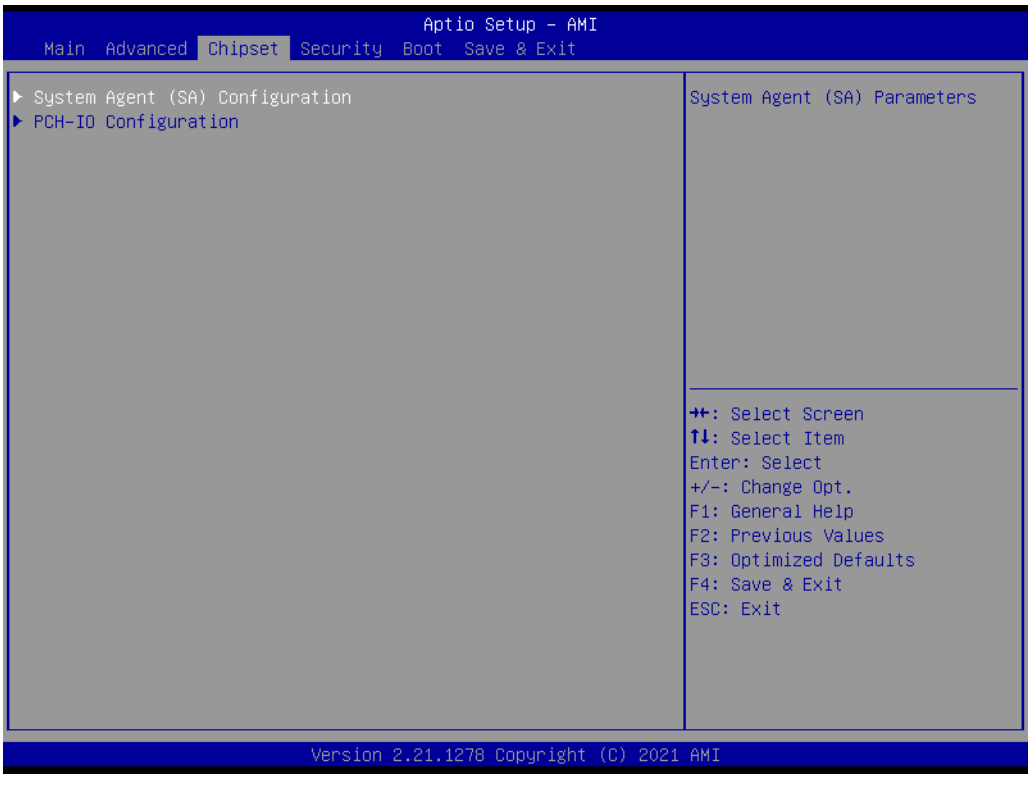

Figure 3.23 Chipset

This page provides information of the chipset on TPC-B610.

#### 3.2.3.1 System Agent (SA) Configuration

| Chipset                                                                                                  | Aptio Setup – AMI                     |                                                                                                    |
|----------------------------------------------------------------------------------------------------|---------------------------------------|----------------------------------------------------------------------------------------------------|
| System Agent (SA) Configuration                                                                          |                                       | Memory Configuration Parameters                                                                                                    |
| SA PCIe Code Version<br>VT-d                                                                             | 9.0.56.32<br>Supported                |                                                                                                    |
| <ul> <li>Memory Configuration</li> <li>Graphics Configuration</li> <li>PEG Port Configuration</li> </ul> |                                       |                                                                                                    |
| VT-d<br>Above 4GB MMIO BIOS assignment<br>IPU Device (B0:D5:F0)                                          | [Enabled]<br>[Disabled]<br>[Disabled] |                                                                                                    |
|                                                                                                    |                                       | <pre>++: Select Screen 1↓: Select Item Enter: Select +/-: Change Opt. F1: General Help F2: Previous Values F3: Optimized Defaults F4: Save &amp; Exit ESC: Exit</pre> |
| Versio                                                                                                   | n 2.21.1278 Copyright (C) 203         | 21 AMI                                                                                                    |

Figure 3.24 System Agent (SA) Configuration

## 3.2.3.2 Memory Configuration

| Memory Configuration       Maximum Memory Freque         Memory RC Version       0.0.0.74         Total Memory       8192 MB         Memory Frequency       2667 MHz         Memory Timings (tCL-tRCD-tRP-tRAS)       19-19-19-43         DIMMA1       Not Populated / Disabled         DIMMB1       Populated & Enabled | Jency<br>/alid<br>the<br>by 133 or |
|----------------------------------------------------------------------------------------------------|------------------------------------|
| S17P 8192 MB [UUR4]                                                                                                    |                                    |
| Number of Ranks     1       Manufacturer     UnKnown                                                                                                    |                                    |
| Maximum Memory Frequency       [Auto]       ++: Select Screen         11: Select Item       Enter: Select         +/-: Change Opt.       F1: General Help         F2: Previous Values       F3: Optimized Default         F4: Save & Exit       ESC: Exit                                                                | lts                                |

Figure 3.25 Memory Configuration

## Maximum Memory Frequency

Maximum memory frequency selections in Mhz.

#### 3.2.3.3 Graphics Configuration

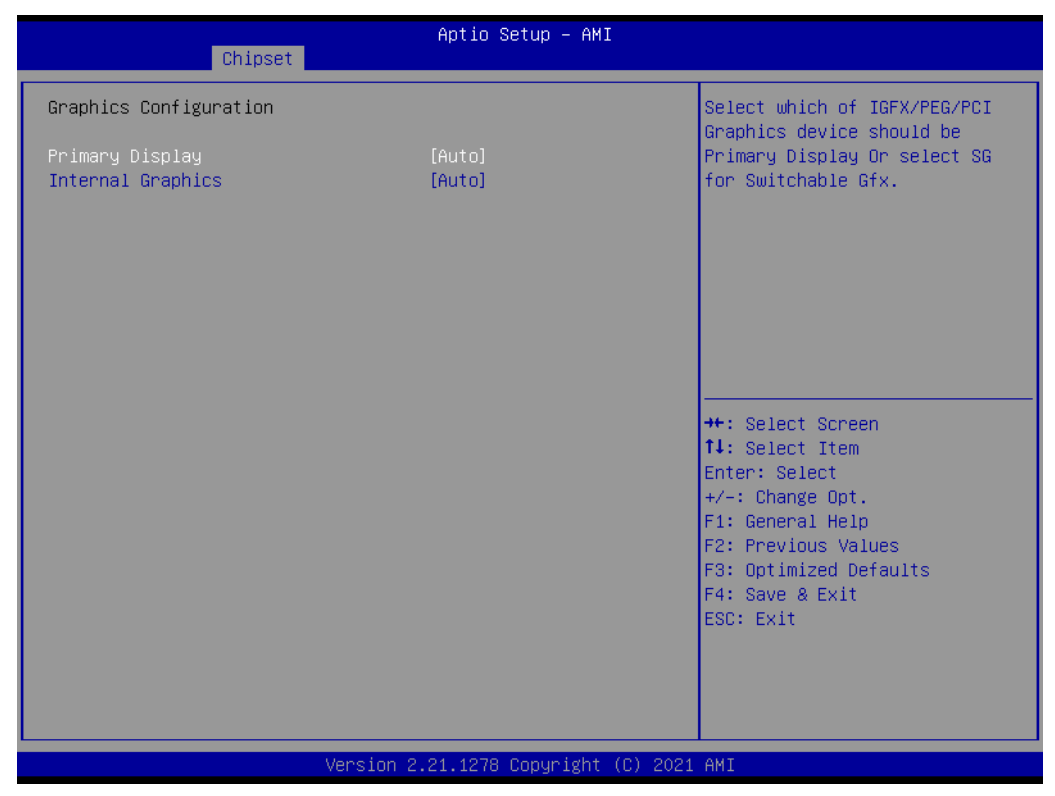

#### Figure 3.26 Graphics Configuration

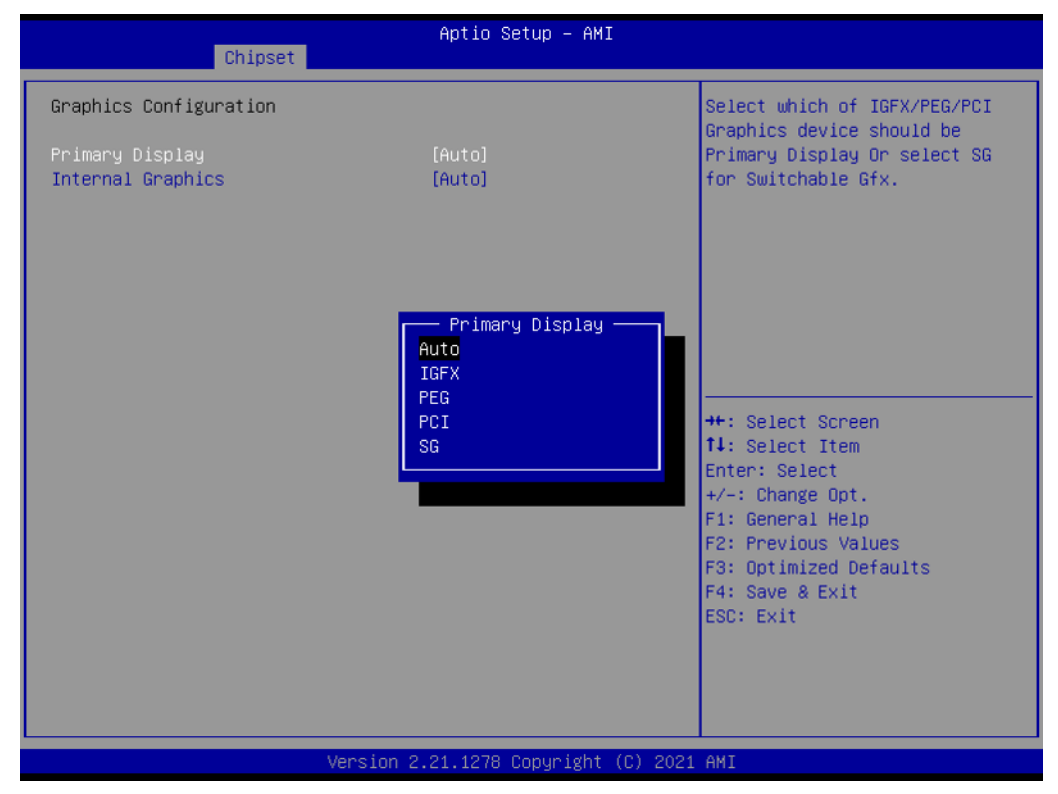

Figure 3.27 Primary Display Settings

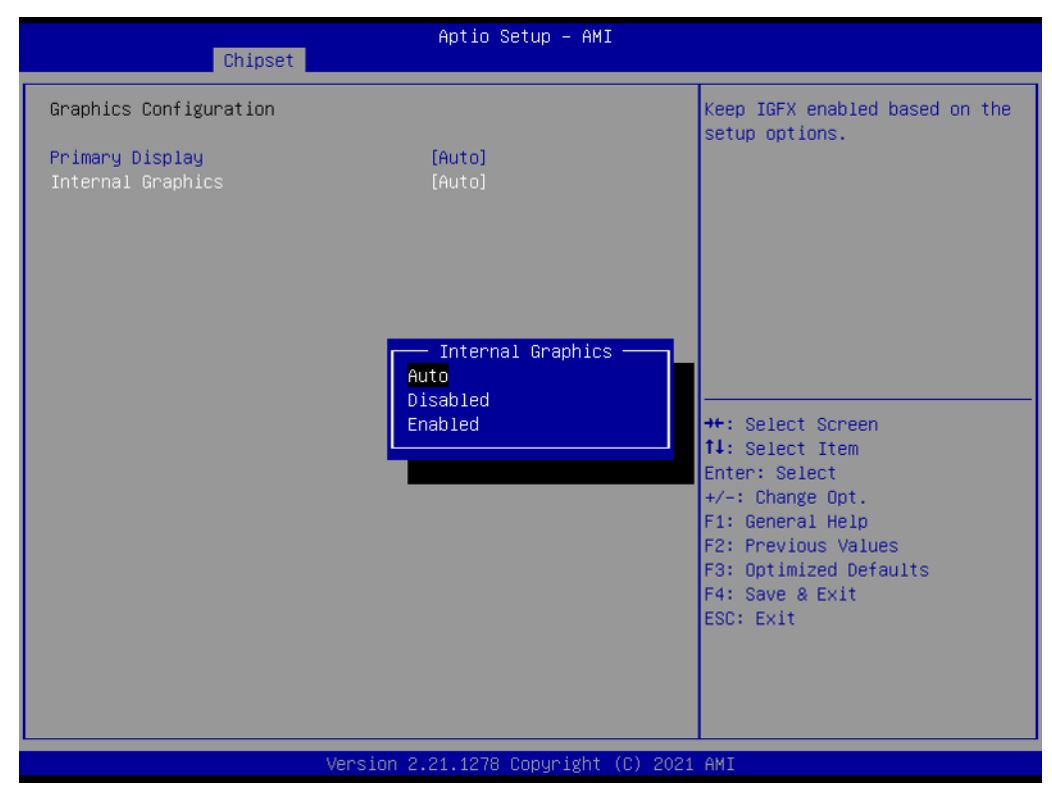

Figure 3.28 Internal Graphics Settings

- Primary Display Set Primary Display to "Auto", "IGFX", "PEG", "PCI", or "SG".
   Primary Display
  - Select PEG0/PEG1/PEG2/PEG3 graphics device should be Primary PEG.

- External Gfx Card Primary Display Configuration
- Primary PEG Select Auto/PEG11/PEG12
- Primary PCIE Select Auto/PCIE1~PCIE19
  - Internal Graphics Auto or Disable or Enable Internal Graphics.

#### 3.2.3.4 PEG Port Configuration

| Chipset                                                                                                    | Hptio Setup – HMI                                                                                     |                                                                                                    |
|----------------------------------------------------------------------------------------------------|----------------------------------------------------------------------------------------------------|----------------------------------------------------------------------------------------------------|
| PEG Port Configuration                                                                                                    |                                                                                                    | Enable or Disable the Root Port                                                                                                    |
| PEG 0:1:0<br>Enable Root Port<br>Max Link Speed<br>PEG 0:1:1<br>Enable Root Port<br>Max Link Speed<br>PEG 0:1:2<br>Enable Root Port<br>Max Link Speed | Not Present<br>[Auto]<br>[Auto]<br>Not Present<br>[Auto]<br>[Auto]<br>Not Present<br>[Auto]<br>[Auto] |                                                                                                    |
| ▶ PEG Port Feature Configuration                                                                                                    |                                                                                                    | <pre>++: Select Screen 14: Select Item Enter: Select +/-: Change Opt. F1: General Help F2: Previous Values F3: Optimized Defaults F4: Save &amp; Exit ESC: Exit</pre> |

#### Figure 3.29 PEG Port Configuration

- Enable Root Port
  - Enable or disable the root port
- Max Link speed Configure PEG 0:1:0 max speed
- PEG Port Feature Configuration
  - Detect Non-Compliance Device Detects non-compliance PCI Express device in PEG. If enabled, it will take more time during POST phase.

#### 3.2.3.5 PCH-IO Configuration

| Chipset                                                                                                    | Aptio Setup — AMI                                                                   |                                                                                                    |
|----------------------------------------------------------------------------------------------------|-------------------------------------------------------------------------------------|----------------------------------------------------------------------------------------------------|
| <pre>PCH-IO Configuration<br/>&gt; PCI Express Configuration<br/>&gt; SATA And RST Configuration<br/>&gt; USB Configuration<br/>&gt; Security Configuration<br/>HD Audio Configuration<br/>LAN1 Controller<br/>LAN1 Option-ROM<br/>LAN2 Controller<br/>LAN2 Option-ROM<br/>PCIE Wake<br/>Restore AC Power loss<br/>PCIE Device Initial Delay</pre> | [Enabled]<br>[Disabled]<br>[Enabled]<br>[Disabled]<br>[Disabled]<br>[S5 State]<br>O | <pre>PCI Express Configuration settings  ++: Select Screen 11: Select Item Enter: Select +/-: Change Opt. F1: General Help F2: Previous Values F3: Optimized Defaults F4: Save &amp; Exit ESC: Exit</pre> |
| Versio                                                                                                    | n 2.21.1278 Copyright (C) 20                                                        | 21 AMI                                                                                                    |

Figure 3.30 PCH-IO Configuration

- LAN1 Controller
   Enable or Disable LAN1 controller.
- LAN 1 Option-ROM Enable or Disable LAN 1 boot option for legacy network devices.
  - LAN2 Controller
     Enable or Disable LAN2 controller.
  - LAN 2 Option-ROM

Enable or Disable LAN 2 boot option for legacy network devices.

- PCIE Wake Enable or Disable PCIE to wake the system from S5.
- PowerOn by Modem

"Enable and Disable" PowerOn by Modem

#### Restore AC Power Loss

Power off or Power on or Last State to restore AC Power Loss

## 3.2.3.6 PCI Express Configuration

| Cl                                                                                                    | hipset                                                                                                    | Aptio Setup — AMI                                                                                                    |                                                                                                    |
|----------------------------------------------------------------------------------------------------|----------------------------------------------------------------------------------------------------|----------------------------------------------------------------------------------------------------|----------------------------------------------------------------------------------------------------|
| PCI Express Config                                                                                                    | uration                                                                                                    | 1                                                                                                    | PCI Express Root Port Settings.                                                                                                    |
| PCI Express Root PC<br>PCI Express Root PC<br>PCI Express Root PC | ort 1<br>ort 2<br>ort 3<br>ort 3<br>ort 4<br>ort 5<br>ort 6<br>ort 7<br>ort 8<br>ort 9<br>ort 10<br>ort 11<br>ort 11<br>ort 12<br>ort 12<br>ort 13<br>ort 14<br>ort 15<br>ort 16<br>ort 17<br>ort 18<br>ort 19<br>ort 19<br>ort 19<br>ort 19<br>ort 19<br>ort 19<br>ort 20<br>ort 21<br>ort 22<br>ort 23 | Not present in this SKU<br>Not present in this SKU<br>Not present in this SKU | <pre>++: Select Screen 11: Select Item Enter: Select +/-: Change Opt. F1: General Help F2: Previous Values F3: Optimized Defaults F4: Save &amp; Exit ESC: Exit</pre> |
|                                                                                                    | Version 2                                                                                                    | .21.1278 Copyright (C) 2021                                                                                                    | AMI                                                                                                    |

Figure 3.31 PCI Express Root Port Setting

- PCI Express Root Port 1 Enable or Disable PCI Express Root Port.
- PCle Speed Select "Auto, Gen1, Gen2, Gen3" for PCle Speed

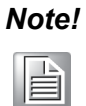

Please find below the corresponding board connectors for PCIe Root Port.

| PCI Express Root Port | MotherBoard Connector   | Note                    |
|-----------------------|-------------------------|-------------------------|
| 8                     | mPCIe slot (CN 16)      |                         |
| 22-25                 | M.2 key-M (2280) (CN15) | Only for TPC-B610W-A00A |

#### 3.2.3.7 SATA and RST Configuration

| Chipset                                                                                                    | Aptio Setup — AMI                                                                                                    |                                                                                                    |
|----------------------------------------------------------------------------------------------------|----------------------------------------------------------------------------------------------------|----------------------------------------------------------------------------------------------------|
| SATA And RST Configuration                                                                                                    |                                                                                                    | ▲ Enable/Disable SATA Device.                                                                                                    |
| SATA Controller(s)<br>SATA Mode Selection<br>Serial ATA Port 0<br>Software Preserve<br>Port 0<br>Hot Plug<br>Configured as eSATA<br>Spin Up Device<br>SATA Device Type<br>Serial ATA Port 1<br>Software Preserve<br>Port 1<br>Hot Plug<br>Configured as eSATA<br>Spin Up Device<br>SATA Device Type<br>Serial ATA Port 2<br>Software Preserve<br>Port 2<br>Hot Plug<br>Configured as eSATA<br>Spin Up Device | [Enabled]<br>[AHCI]<br>Empty<br>Unknown<br>[Enabled]<br>Enabled]<br>Hot Plug supported<br>[Disabled]<br>[Hard Disk Drive]<br>Empty<br>Unknown<br>[Enabled]<br>Hot Plug supported<br>[Disabled]<br>[Hard Disk Drive]<br>Empty<br>Unknown<br>[Enabled]<br>[Enabled]<br>[Enabled]<br>Hot Plug supported<br>[Disabled] | <pre>++: Select Screen 14: Select Item Enter: Select +/-: Change Opt. F1: General Help F2: Previous Values F3: Optimized Defaults F4: Save &amp; Exit ESC: Exit</pre> |
| Versio                                                                                                    | n 2.21.1278 Copyright (C) 202                                                                                                    | 1 AMI                                                                                                    |

Figure 3.32 SATA Configuration

SATA Controller(s)
 Enable or Disable SATA Controller
 SATA Mode Selection

This can be configured as RAID or AHCI.

- SATA Controller Speed Indicates the maximum speed the SATA controller can support by selecting Default, Gen1, Gen2, Gen3.
- Port 0~5 Enable or Disable SATA port 0~5.
- Hot Plug Enable or Disable SATA Hot-Plug
- Spin up Device Enable or Disable spin up device
- SATA Device Type| To identify the SATA that is connected to a Solid State or Hard Disk Drive.

#### 3.2.3.8 USB Configuration

| Chipset              | Aptio Setup – AMI              |                                                                                                    |
|----------------------|--------------------------------|----------------------------------------------------------------------------------------------------|
| USB Configuration    |                                | Option to enable Compliance                                                                                                    |
| XHCI Compliance Mode | [Disabled]                     | Mode. Default is to disable<br>Compliance Mode. Change to<br>enabled for Compliance Mode<br>testing.<br>++: Select Screen                 |
|                      |                                | <pre>↑↓: Select Item<br/>Enter: Select<br/>+/-: Change Opt.<br/>F1: General Help<br/>F2: Previous Values<br/>F3: Optimized Defaults</pre> |
|                      |                                | F4: Save & Exit<br>ESC: Exit                                                                                                    |
| Versi                | on 2.21.1278 Copyright (C) 202 | 1 AMI                                                                                                    |

Figure 3.33 USB Configuration

#### **XHCI** Compliance mode

Option to "Enable or Disable" XHCI compliance mode. Default is to disable compliance mode.

#### 3.2.3.9 Security Configuration

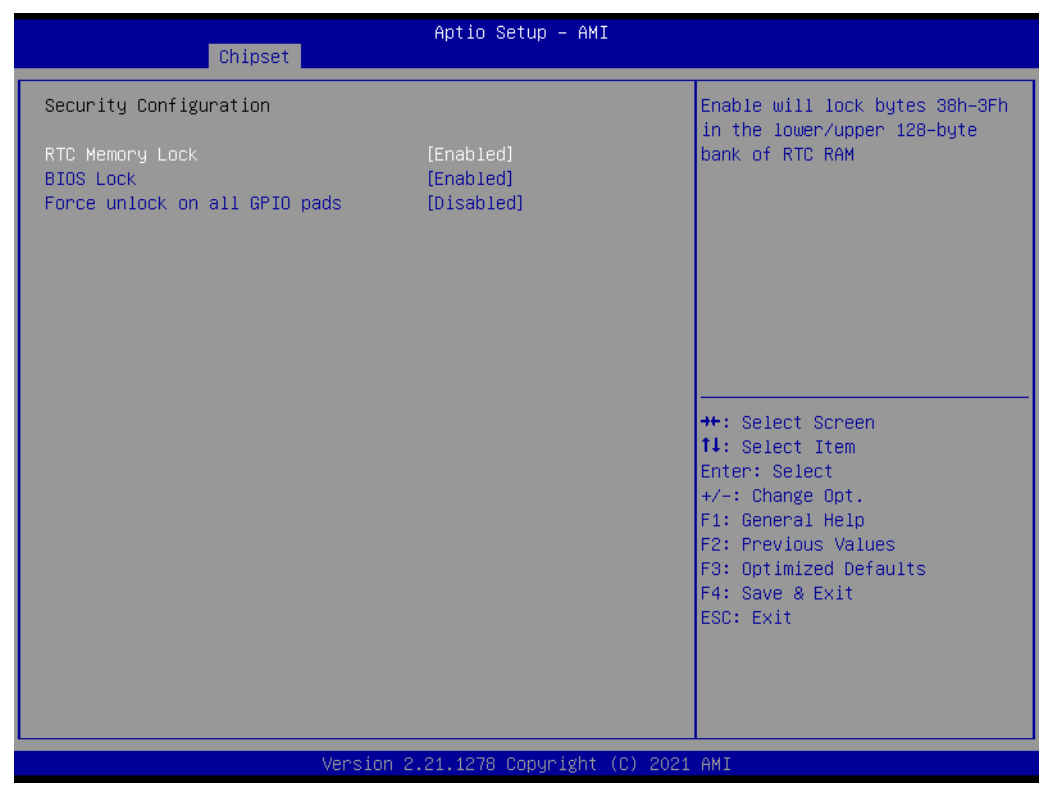

Figure 3.34 Security Configuration

RTC Memory Lock

Enable will lock bytes 38h-3Fh in the lower/upper 128-byte bank of RTC RAM.

- BIOS Lock
   "Enable or Disable" the PCH BIOS Lock Enable feature. Required to be enabled
   to ensure SMM protection of flash.
- Force unlock on all GPIO pads If Enabled, BIOS will force all GPIO pads to be in an unlocked state.

# Chapter 3 BIOS Setup

#### 3.2.3.10 HD Audio Configuration

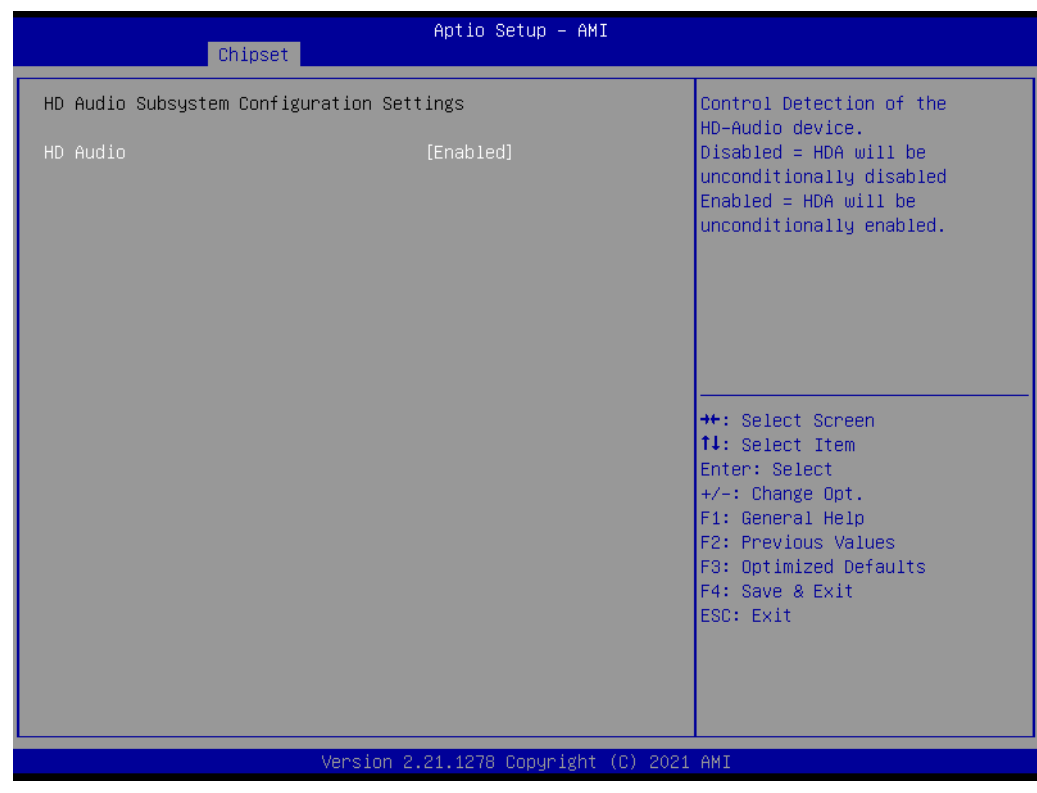

Figure 3.35 HD Audio Configuration

#### HD Audio

Control detection of the HD-Audio device. Disable = HDA will be unconditionally disabled Enable=HDA will be unconditionally enabled

## 3.2.4 Security

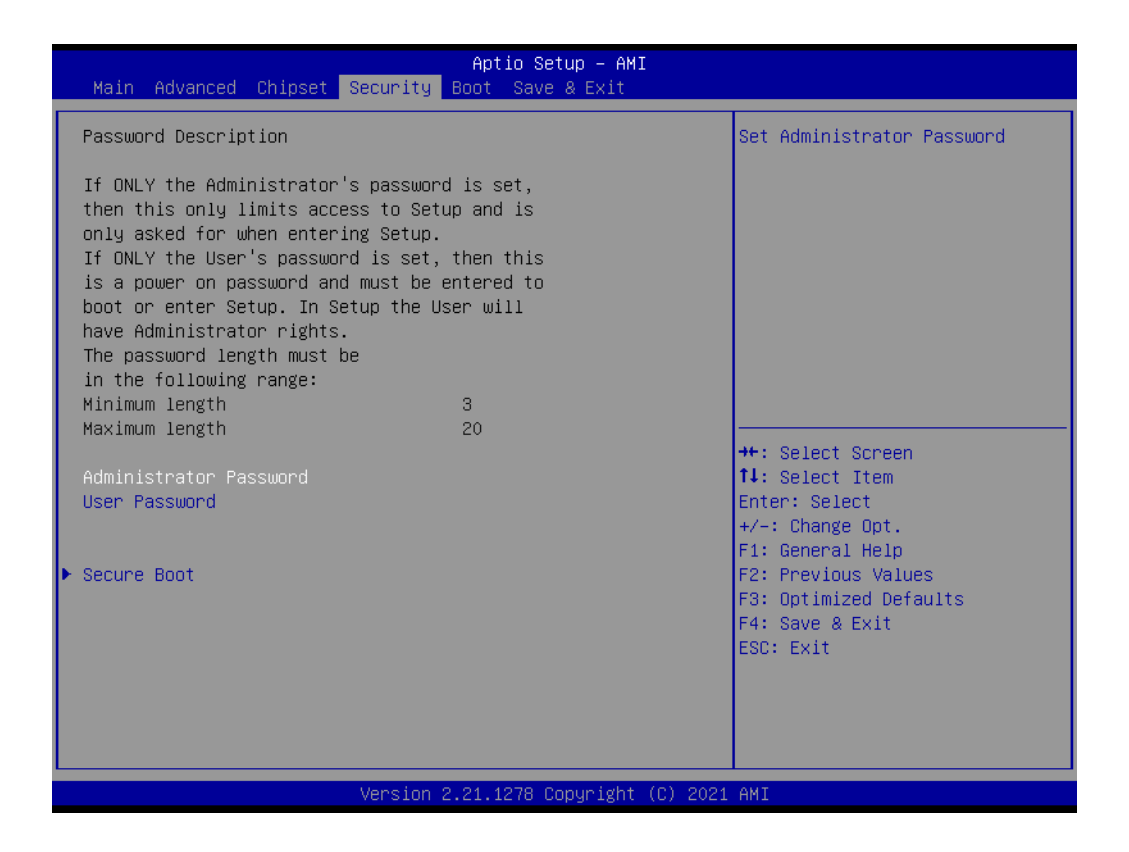

Select Security Setup from the TPC-B610 Setup main BIOS setup menu. All Security Setup options, such as password protection is described in this section. To access the sub menu for the following items, select the item and press <Enter>.

#### Note!

If only the User's password is set, the User will have Administrator rights. To set Administrator password is strongly recommended if you have security concerns.

#### 3.2.4.1 Secure boot

| Sec                                                                 | Aptio Setup – AMI<br>curity   |                                                                                                    |
|---------------------------------------------------------------------|-------------------------------|----------------------------------------------------------------------------------------------------|
| System Mode                                                         | Setup                         | Secure Boot feature is Active                                                                                                    |
| Secure Boot                                                         | [Disabled]<br>Not Active      | Platform Key(PK) is enrolled<br>and the System is in User mode.<br>The mode change requires                                                                           |
| Secure Boot Mode<br>▶ Restore Factory Keys<br>▶ Reset To Setup Mode | [Custom]                      | platform reset                                                                                                    |
| ▶ Key Management                                                    |                               |                                                                                                    |
|                                                                     |                               | <pre>++: Select Screen 11: Select Item Enter: Select +/-: Change Opt. F1: General Help F2: Previous Values F3: Optimized Defaults F4: Save &amp; Exit ESC: Exit</pre> |
| Ve                                                                  | ersion 2.21.1278 Copyright (C | ) 2021 AMI                                                                                                    |

Figure 3.36 Secure Boot

## 3.2.5 Boot

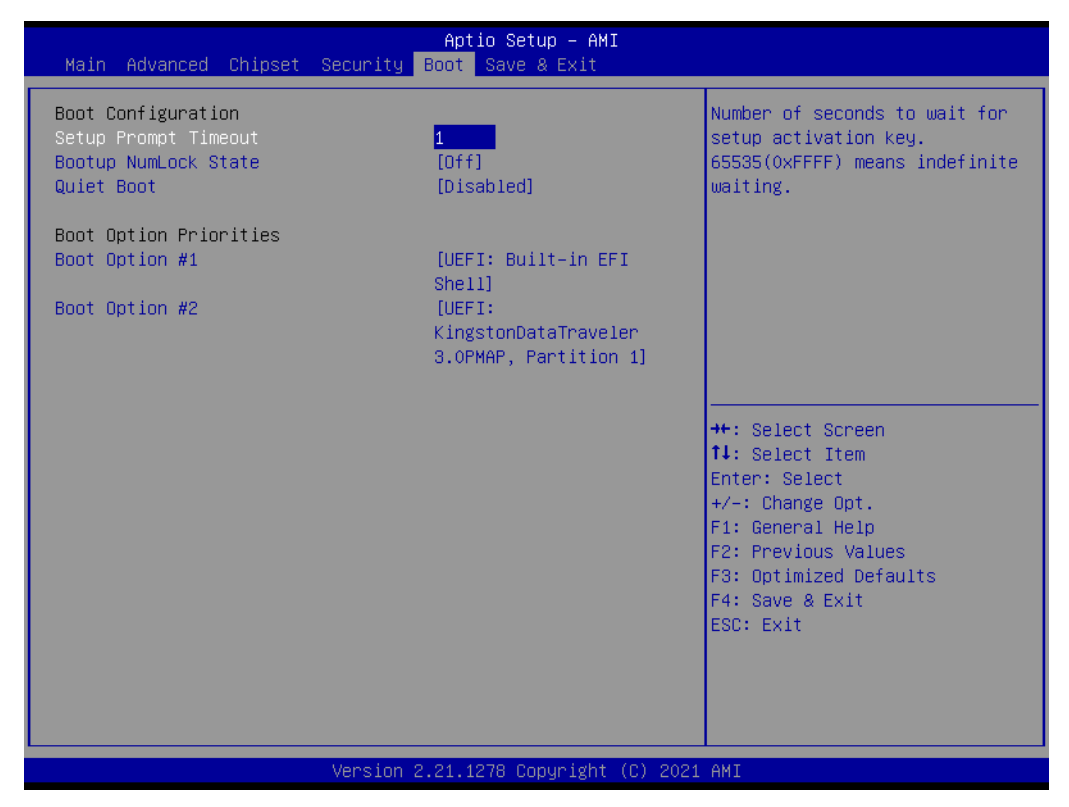

Figure 3.37 Boot

- Setup Prompt Timeout Use the <+> and <-> keys to adjust the number of seconds to wait for setup activation key.
- Bootup NumLock State
   "On or Off" power-on state for the NumLock.
- Quiet Boot Enable or Disable Quiet Boot option.
- Boot Option Priorities
   Sets the boot order.
- Hard Drive BBS Priorities
   Sets the order of the legacy devices on this group.

## 3.2.6 Save & Exit

| Aptio Setup – AMI<br>Main Advanced Chipset Security Boot <mark>Save &amp; Exit</mark>                                                                                                    |                                                                                                    |
|----------------------------------------------------------------------------------------------------|----------------------------------------------------------------------------------------------------|
| Save Options<br>Save Changes and Exit<br>Discard Changes and Reset<br>Discard Changes and Reset<br>Save Changes<br>Discard Changes<br>Default Options<br>Restore Defaults<br>Save as User Defaults<br>Restore User Defaults<br>Boot Override<br>UEFI: Built-in EFI Shell<br>UEFI: KingstonDataTraveler 3.0PMAP, Partition 1 | <pre>++: Select Screen 11: Select Item Enter: Select +/-: Change Opt. F1: General Help F2: Previous Values F3: Optimized Defaults F4: Save &amp; Exit ESC: Exit</pre> |
| Version 2.21.1278 Copyright (C) 202                                                                                                    | 1 AMI                                                                                                    |

Figure 3.38 Save & Exit

#### Save Changes and Exit

When you complete system configuration, select this option to save your changes, exit BIOS setup and reboot the computer so the new system configuration parameters can take effect.

1. Select Exit Saving Changes from the Exit menu and press <Enter>. The following message appears:

Save Configuration Changes and Exit Now?

[Yes] [No]

2. Select Yes or No.

#### Discard changes and exit

Select this option to quit Setup without making any permanent changes to the system configuration.

1. Select Exit Discarding Changes from the Exit menu and press <Enter>. The following message appears:

Quit without saving?

[Yes] [No]

2. Select Yes to discard changes and exit.

**Discard Changes** 

Select Discard Changes from the Exit menu and press <Enter>.

TPC-B610 User Manual

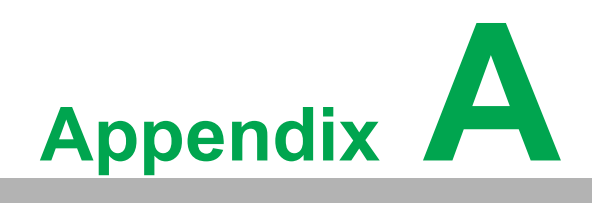

MB I/O Connector

# A.1 Jumper, Dip switch and Connector location

## A.1.1 Mother Board Placement

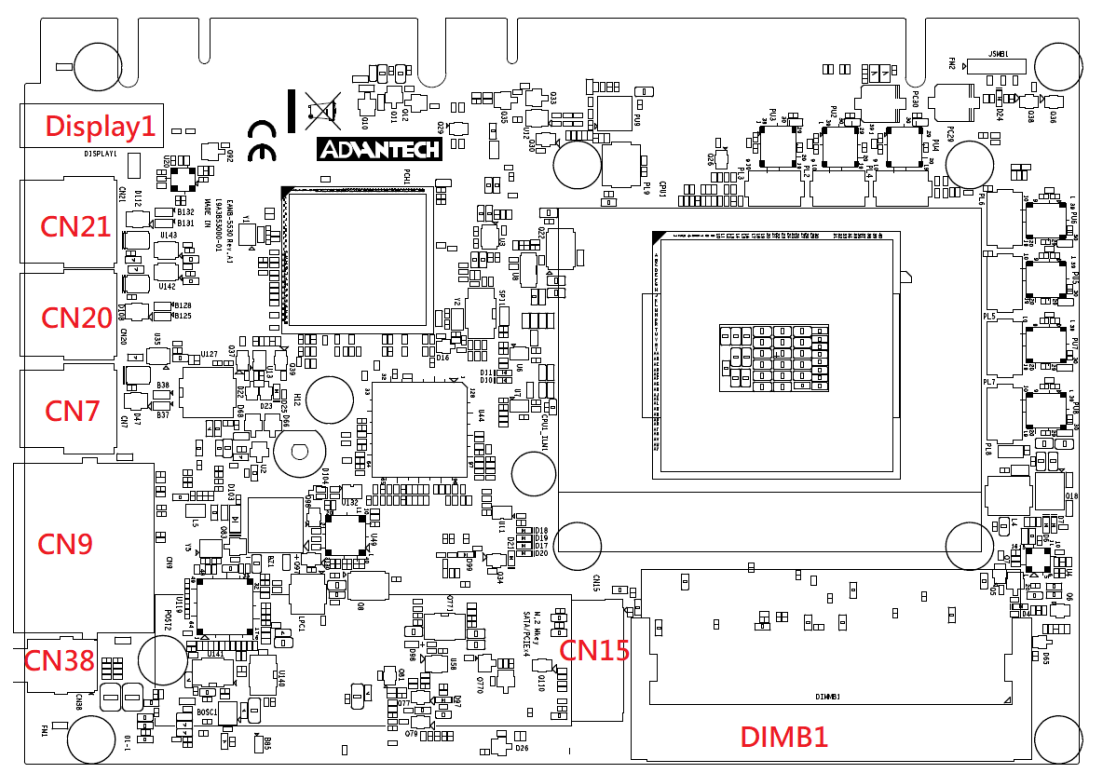

Figure A.1 Top View of Motherboard

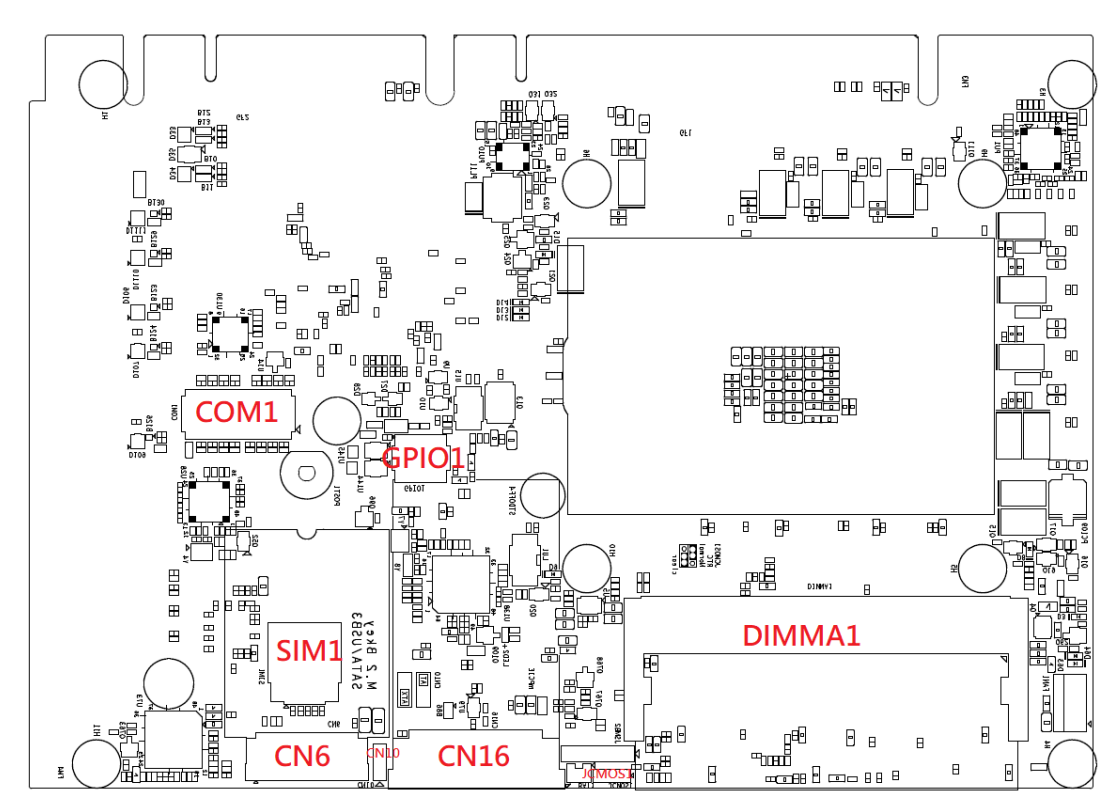

Figure A.2 Bottom View of Motherboard

| Function                |  |
|-------------------------|--|
| CMOS                    |  |
| SIM slot                |  |
| GPIO port               |  |
| Displayport             |  |
| Memory slot (channel 1) |  |
| Memory slot (channel 2) |  |
| COM ports               |  |
| LAN RJ45                |  |
| USB 2.0/3.2 (Gen1)      |  |
| M.2 key-B (3052/2242)   |  |
| Audio jack              |  |
| USB 3.2 (Gen1)          |  |
| USB 3.2 (Gen1)          |  |
| mPCIe slot              |  |
| M.2 key-M (2280)        |  |
| Power AT/ATX            |  |
|                         |  |

Note!

Default Power AT/ATX setting: AT.

# A.2 Jumper setting and Description

## A.2.1 CMOS Clear Function (JCMOS1)

| Table A.1: CMOS Clear Function |                                                         |  |
|--------------------------------|---------------------------------------------------------|--|
| Description                    | This jumper is used to select CMOS Clear Enable/Disable |  |
| Default                        | (1-2)                                                   |  |
| (2-3)                          | Enable (Clear CMOS)                                     |  |
| (1-2)                          | Disable                                                 |  |
|                                |                                                         |  |

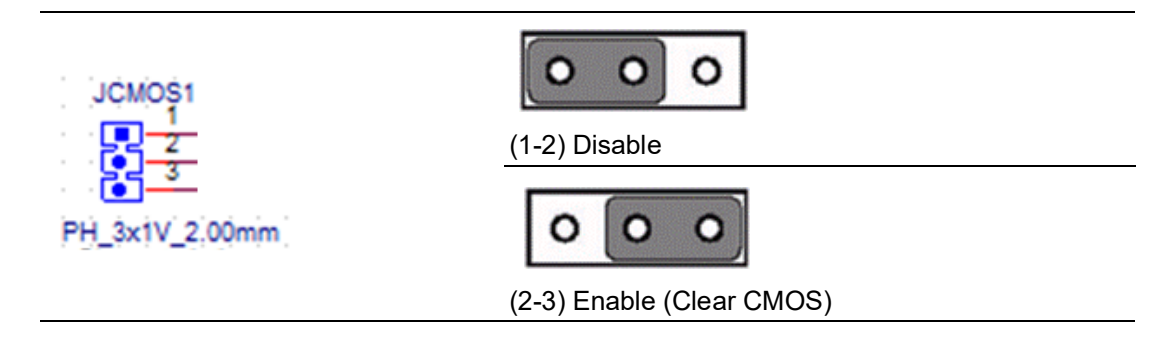

# A.3 Connector Pin Definition

# A.3.1 Mini PCIE slot (CN16)

| Table A.2: Mini PCIE slot (CN16) |                    |                                          |     |                 |                                     |
|----------------------------------|--------------------|------------------------------------------|-----|-----------------|-------------------------------------|
| Pin                              | Signal             | Description                              | Pin | Signal          | Description                         |
| 52                               | 3.3V               | 3.3V power input                         | 51  | NC              | floating                            |
| 50                               | GND                | system ground                            | 49  | NC              | floating                            |
| 48                               | 1.5V               | 1.5V power input                         | 47  | NC              | floating                            |
| 46                               | NC                 | floating                                 | 45  | NC              | floating                            |
| 44                               | NC                 | floating                                 | 43  | Reserved        |                                     |
| 42                               | NC                 | floating                                 | 41  | 3.3V            | 3.3V power input                    |
| 40                               | GND                | system ground                            | 39  | 3.3V            | 3.3V power input                    |
| 38                               | USB2_D+            | USB2.0 data posi-<br>tive                | 37  | GND             | system ground                       |
| 36                               | USB2_D-            | USB2.0 data nega-<br>tive                | 35  | GND             | system ground                       |
| 34                               | GND                | system ground                            | 33  | PCIE_TX+        | PCIE data transmit positive         |
| 32                               | SMBus_DATA         | SMBus data                               | 31  | PCIE_TX-        | PCIE data transmit negative         |
| 30                               | SMBus_CLK          | SMBus clock                              | 29  | GND             | system ground                       |
| 28                               | 1.5V               | 1.5V power input                         | 27  | GND             | system ground                       |
| 26                               | GND                | system ground                            | 25  | PCIE_RX+        | PCIE data receive positive          |
| 24                               | 3.3V_AUX           | 3.3V standby power input                 | 23  | PCIE_RX-        | PCIE data receive<br>negative       |
| 22                               | PCIE_RESET#        | mini PCIE device<br>reset input          | 21  | GND             | system ground                       |
| 20                               | WIFI_DIS-<br>ABLE# | mini PCIE wifi mod-<br>ule disable input | 19  | NC              | floating                            |
| 18                               | GND                | system ground                            | 17  | NC              | floating                            |
| 16                               | SIM_VPP            | SIM card program-<br>ing power input     | 15  | GND             | system ground                       |
| 14                               | SIM_RESET          | SIM card reset                           | 13  | PCIE_CLK+       | PCIE clock output<br>positive       |
| 12                               | SIM_CLK            | SIM card clock                           | 11  | PCIE_CLK-       | PCIE clock output<br>negative       |
| 10                               | SIM_DATA           | SIM card data                            | 9   | GND             | system ground                       |
| 8                                | SIM_VCC            | SIM card 5V power input                  | 7   | PCIE<br>CLKREQ# | device pcie clock<br>request output |
| 6                                | 1.5V               | 1.5V power input                         | 5   | NC              | floating                            |
| 4                                | GND                | system ground                            | 3   | NC              | floating                            |
| 2                                | 3.3V               | 3.3V standby power input                 | 1   | PCIE_WAKE#      | host wake up trig-<br>ger output    |

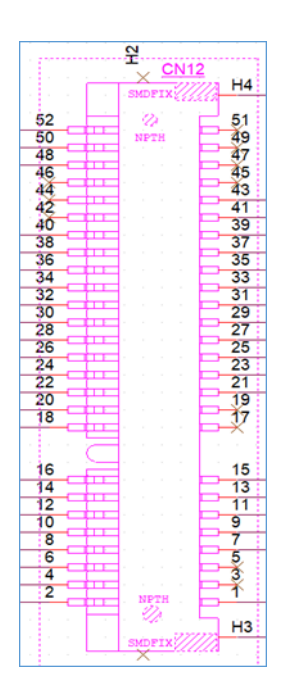

# A.3.2 Power-in connector

| Table A.3: Power-in connector |             |  |
|-------------------------------|-------------|--|
| Pin                           | Description |  |
| 1                             | GND         |  |
| 2                             | 24Vdc       |  |
| 3                             | 24Vdc       |  |

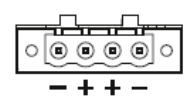

# A.3.3 LAN RJ45 connector (CN9)

| Table A.4: | LAN RJ45 co | nnector (CN9)                                                                                                    |
|------------|-------------|----------------------------------------------------------------------------------------------------|
| Pin        | Signal      | Description                                                                                                    |
| 1          | MDI0+       | In BASE-T: Media-dependent interface[0]:                                                                                                    |
| 2          | MDI0-       | 1000BASE-T: In MDI configuration, MDI[0]+/- corresponds to<br>BI_DA+/ In MDI-X configuration MDI[0]+/- corresponds to<br>BI_DB+/<br>10BASE-T and 100BASE-TX: In MDI configuration, MDI[0]+/-<br>is used for the transmit pair. In MDIX configuration, MDI[0]+/-<br>is used for the receive pair.  |
| 3          | MDI1+       | In BASE-T: Media-dependent interface[1]:                                                                                                    |
| 6          | MDI1-       | 1000BASE-T: In MDI configuration, MDI[1]+/- corresponds to<br>BI_DB+/ In MDI-X configuration, MDI[1]+/- corresponds to<br>BI_DA+/<br>10BASE-T and 100BASE-TX: In MDI configuration, MDI[1]+/-<br>is used for the receive pair. In MDI-X configuration, MDI[1]+/-<br>is used for the transmit pair |
| 4          | MDI2+       | In BASE-T: Media-dependent interface[3:2]:                                                                                                    |
| 5          | MDI2-       | 1000BASE-T: In MDI and in MDI-X configuration, MDI[2]+/-                                                                                                    |
| 7          | MDI3+       | — corresponds to BI_DC+/- and MDI[3]+/- corresponds to<br>— BI_DD+/-                                                                                                    |
| 8          | MDI3-       | 100BASE-TX: Unused<br>10BASE-T: Unused                                                                                                    |

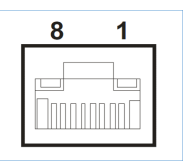

# A.3.4 USB3.2 connector (CN7, CN20, CN21)

| Table A.5: USB3.2 connector |          |                               |  |  |  |
|-----------------------------|----------|-------------------------------|--|--|--|
| Pin                         | Signal   | Description                   |  |  |  |
| 1                           | VBUS     | 5V power output               |  |  |  |
| 2                           | USB2_D-  | USB2.0 data negative          |  |  |  |
| 3                           | USB2_D+  | USB2.0 data positive          |  |  |  |
| 4                           | GND      | system ground                 |  |  |  |
| 5                           | USB3_RX- | USB3.0 data receive negative  |  |  |  |
| 6                           | USB3_RX+ | USB3.0 data receive positive  |  |  |  |
| 7                           | GND      | system ground                 |  |  |  |
| 8                           | USB3_TX- | USB3.0 data transmit negative |  |  |  |
| 9                           | USB3_TX+ | USB3.0 data transmit positive |  |  |  |

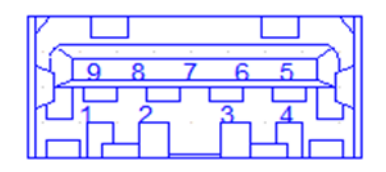

## A.3.5 USB 2.0 connector (CN7)

| Table A.6: USB 2.0 connector |         |                      |  |  |  |
|------------------------------|---------|----------------------|--|--|--|
| Pin                          | Signal  | Description          |  |  |  |
| 1                            | VBUS    | 5V power output      |  |  |  |
| 2                            | USB2_D- | USB2.0 data negative |  |  |  |
| 3                            | USB2_D+ | USB2.0 data positive |  |  |  |
| 4                            | GND     | system ground        |  |  |  |

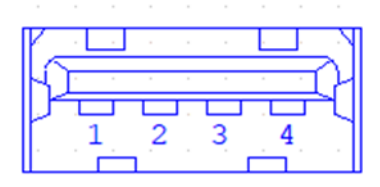

## A.3.6 COM1 RS232/422/485 connector (COM1)

## A.3.7 COM2 RS232/422/485 connector (COM2)

| Pin | Signal for<br>RS232 | Description            | Signal for<br>RS422 /<br>RS485 | Description               | Signal for<br>RS485 | Description   |
|-----|---------------------|------------------------|--------------------------------|---------------------------|---------------------|---------------|
| 1   | DCD#                | data carrier<br>detect | тх-                            | data transmit<br>negative | D-                  | data positive |
| 2   | RX                  | data receiver          | TX+                            | data transmit<br>positive | D+                  | data negative |
| 3   | тх                  | data transmit          | RX-                            | data receiver<br>negative | -                   | -             |
| 4   | DTR#                | data terminal<br>ready | RX+                            | data receiver<br>positive | -                   | -             |
| 5   | GND                 | system ground          | GND                            | system ground             | GND                 | system ground |
| 6   | DSR#                | data set ready         | -                              | -                         | -                   | -             |
| 7   | RTS#                | request to send        | -                              | -                         | -                   | -             |
| 8   | CTS#                | clear to send          | -                              | -                         | -                   | -             |
| 9   | RI#                 | ring indicator         | -                              | -                         | -                   | -             |

Legend: "-" = "no data"

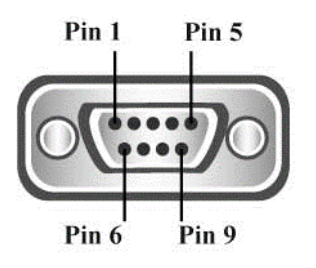

# A.3.8 M.2 (B-Key) Slot (CN6 PCIe/USB/SATA)

| Tabl | Table A.7: M.2 (B-Key) Slot (CN26 PCle/USB/SATA) |     |                           |  |  |  |  |
|------|--------------------------------------------------|-----|---------------------------|--|--|--|--|
| Pin  | Signal                                           | Pin | Signal                    |  |  |  |  |
|      |                                                  | 75  | CONFIG_2                  |  |  |  |  |
| 74   | 3.3V/VBAT                                        | 73  | VIO_CFG (I) or GND        |  |  |  |  |
| 72   | 3.3V/VBAT                                        | 71  | GND                       |  |  |  |  |
| 70   | 3.3V/VBAT                                        | 69  | CONFIG_1                  |  |  |  |  |
| 68   | SUSCLK (O) (0/1.8V/3.3V)                         | 67  | RESET# (O) (0/1.8V)       |  |  |  |  |
| 66   | SIM DETECT (O)                                   | 65  | ANTCTL3 (I)(0/1.8V)       |  |  |  |  |
| 64   | COEX_RXD (I) (0/1.8V)                            | 63  | ANTCTL2 (I)(0/1.8V)       |  |  |  |  |
| 62   | COEX_TXD (O) (0/1.8V)                            | 61  | ANTCTL1 (I)(0/1.8V)       |  |  |  |  |
| 60   | COEX3 (I/O) (0/1.8V)                             | 59  | ANTCTL0 (I)(0/1.8V)       |  |  |  |  |
| 58   | NC                                               | 57  | GND                       |  |  |  |  |
| 56   | NC                                               | 55  | REFCLKp                   |  |  |  |  |
| 54   | PEWAKE# (I/O) (0/1.8V/3.3V)                      | 53  | REFCLKn                   |  |  |  |  |
| 52   | CLKREQ# (I/O) (0/1.8V/3.3V)                      | 51  | GND                       |  |  |  |  |
| 50   | PERST# (O) (0/1.8V/3.3V)                         | 49  | PETp0/SATA-A-             |  |  |  |  |
| 48   | GPIO_4 (I/O) (0/1.8V)                            | 47  | PETn0/SATA-A-             |  |  |  |  |
| 46   | GPIO_3 (I/O) (0/1.8V)                            | 45  | GND                       |  |  |  |  |
| 44   | GPIO_2 (I/O)/ALERT# (I)/(0/1.8V)                 | 43  | PETp0/SATA-B-             |  |  |  |  |
| 42   | GPIO_1 (I/O)/SMB_DATA (I/O)/(0/<br>1.8V)         | 41  | PETn0/SATA-B+             |  |  |  |  |
| 40   | GPIO_0 (I/O)/SMB_CLK (I/O)/(0/1.8V)              | 39  | GND                       |  |  |  |  |
| 38   | DEVSLP (O)                                       | 37  | PERp1/USB3.1-Tx+/SSIC-TxP |  |  |  |  |
| 36   | UIM_PWR (I)                                      | 35  | PERn1/USB3.1-Tx-/SSIC-TxN |  |  |  |  |
| 34   | UIM_DATA (I/O)                                   | 33  | GND                       |  |  |  |  |
| 32   | UIM_CLK (I)                                      | 31  | PERp1/USB3.1-Rx+/SSIC-RxP |  |  |  |  |
| 30   | UIM_RESET (I)                                    | 29  | PERn1/USB3.1-Rx-/SSIC-RxN |  |  |  |  |
| 28   | PLA_S2# (I) GPIO_8 (I/O) (0/1.8V)                | 27  | GND                       |  |  |  |  |
| 26   | GPIO_10 (I/O)(0/1.8V)                            | 25  | DPR (O) (0/1.8V)          |  |  |  |  |
| 24   | GPIO_7 (I/O)(0/1.8V)                             | 23  | GPIO_11 (I/O) (0/1.8V)    |  |  |  |  |
| 22   | GPIO_6 (I/O)(0/1.8V)                             | 21  | CONFIG_0                  |  |  |  |  |
| 20   | GPIO_ (I/O)(0/1.8V)                              |     | Connector key B           |  |  |  |  |
|      | Connector key B                                  |     | Connector key B           |  |  |  |  |
|      | Connector key B                                  |     | Connector key B           |  |  |  |  |
|      | Connector key B                                  |     | Connector key B           |  |  |  |  |
|      | Connector key B                                  | 11  | GND                       |  |  |  |  |
| 10   | GPIO_9/DAS/DSS (I/O)/ LED_1# (I) (0/<br>3.3V)    | 9   | USB_D-                    |  |  |  |  |
| 8    | W_DISABLE1# (O) (0/1.8V/3.3V)                    | 7   | USB_D+                    |  |  |  |  |
| 6    | FULL_CARD_POWER_OFF# (O) (0/<br>18.V or 3.3V)    | 5   | GND                       |  |  |  |  |
| 4    | 3.3V                                             | 3   | GND                       |  |  |  |  |
| 2    | 3.3V                                             | 1   | CONFIG_3                  |  |  |  |  |
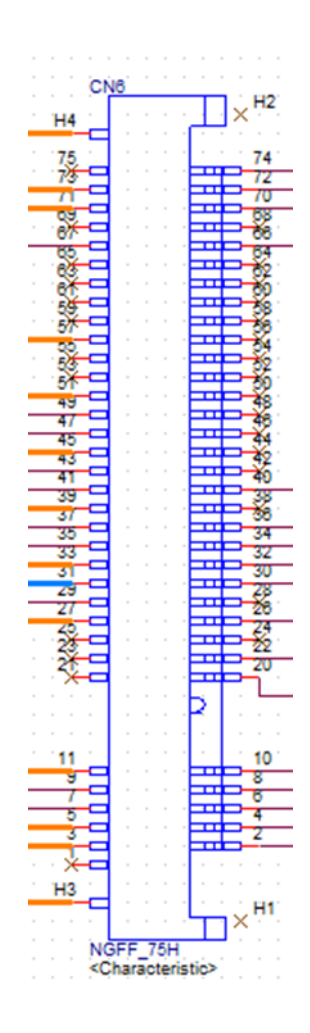

## A.3.9 M.2 (M-Key) Slot (CN15 NVMe/SATA Storage)

| Table A.8: M.2 (M-Key) Slot (CN17 NVMe/SATA Storage) |                                   |     |                                     |  |  |
|------------------------------------------------------|-----------------------------------|-----|-------------------------------------|--|--|
| Pin                                                  | Signal                            | Pin | Signal                              |  |  |
|                                                      |                                   | 75  | GND                                 |  |  |
| 74                                                   | 3.3V                              | 73  | VIO_CFG(I) or GND                   |  |  |
| 72                                                   | 3.3V                              | 71  | GND                                 |  |  |
| 70                                                   | 3.3V                              | 69  | PEDET = GND (SATA), PEDET = NC<br>( |  |  |
| 68                                                   | SUSCLK (O) (0/1.8V/3.3V)          | 67  | NC                                  |  |  |
|                                                      | Connector key M                   |     | Connector key M                     |  |  |
|                                                      | Connector key M                   |     | Connector key M                     |  |  |
|                                                      | Connector key M                   |     | Connector key M                     |  |  |
|                                                      | Connector key M                   |     | Connector key M                     |  |  |
| 58                                                   | NC                                | 57  | GND                                 |  |  |
| 56                                                   | NC                                | 55  | REFCLKp                             |  |  |
| 54                                                   | PEWAKE# (I/O) (0/1.8V/3.3V) or NC | 53  | REFCLKn                             |  |  |
| 52                                                   | CLKREQ# (I/O) (0/1.8V/3.3V) or NC | 51  | GND                                 |  |  |
| 50                                                   | PERST# (O) (0/1.8V/3.3V) or NC    | 49  | PETp0/SATA-A+                       |  |  |
| 48                                                   | NC                                | 47  | PETn0/SATA-A-                       |  |  |
| 46                                                   | NC                                | 45  | GND                                 |  |  |

| 44 | ALERT# (I) (0/1.8V)                | 43 | PETp0/SATA-B- |
|----|------------------------------------|----|---------------|
| 42 | SMB_DATA (I/O)(0/1.8V)             | 41 | PETn0/SATA-B+ |
| 40 | SMB_CLK (I/O) (0/1.8V)             | 39 | GND           |
| 38 | DEVSLP (O) (SATA) or GND (USB)     | 37 | PETp1         |
| 36 | USB_D- or NC                       | 35 | PETn1         |
| 34 | USB_D+ or NC                       | 33 | GND           |
| 32 | NC or GND (USB)                    | 31 | PERp1         |
| 30 | PLA_S3# (I) (0/1.8V/3.3V) or NC    | 29 | PERn1         |
| 28 | NC                                 | 27 | GND           |
| 26 | NC                                 | 25 | PETp2         |
| 24 | NC                                 | 23 | PETn2         |
| 22 | VIO 1.8V or NC                     | 21 | GND           |
| 20 | NC                                 | 19 | PERp2         |
| 18 | 3.3V                               | 17 | PERn2         |
| 16 | 3.3V                               | 15 | GND           |
| 14 | 3.3V                               | 13 | PETp3         |
| 12 | 3.3V                               | 11 | PETn3         |
| 10 | DAS/DSS (I/O)/ LED_1# (I) (0/3.3V) | 9  | GND           |
| 8  | PLN# (O)(0/1.8/3.3V) or NC         | 7  | PERp3         |
| 6  | PWRDIS (O)(0/1.8/3.3V) or NC       | 5  | PERn3         |
| 4  | 3.3V                               | 3  | GND           |
| 2  | 3.3V                               | 1  | GND           |

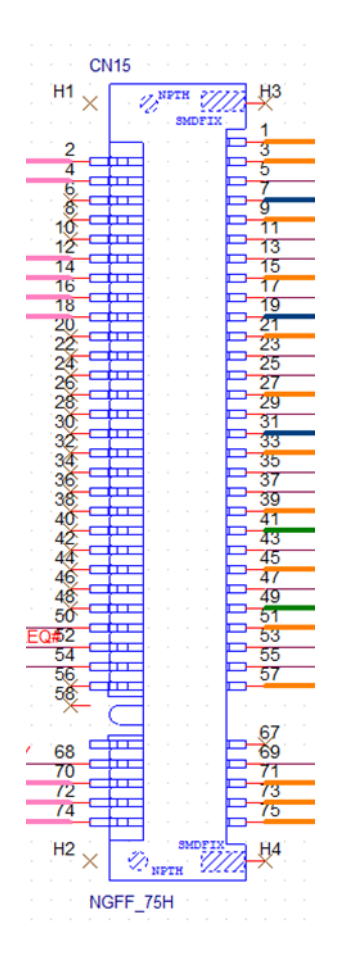

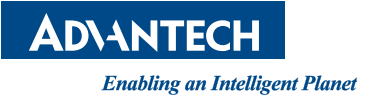

## www.advantech.com

Please verify specifications before quoting. This guide is intended for reference purposes only.

All product specifications are subject to change without notice.

No part of this publication may be reproduced in any form or by any means, electronic, photocopying, recording or otherwise, without prior written permission of the publisher.

All brand and product names are trademarks or registered trademarks of their respective companies.

© Advantech Co., Ltd. 2021